# Unity IP ファックス発信のトラブルシューティン グ

## 内容

#### <u>概要</u>

<u>前提条件</u>

<u>要件</u>

<u>使用するコンポーネント</u>

<u>表記法</u>

<u>背景説明</u>

<u>トラブルシューティングの前に</u>

CslpFaxSvc サービスがインストールされ、設定されて動作していることの確認

ファックス アカウントを監視するためのメール クライアントの設定

レジストリ設定

<u>各コンポーネントのトラブルシューティング</u>

ステップ1:エンドユーザからファックスアカウントにメッセージを送信できることの確認

<u>ステップ2:メッセージが IP Fax サービスにより処理されていることの確認</u>

<u>ステップ3:レンダリング処理の確認</u>

<u>ステップ4:ルータがメッセージを受信および配送することの確認</u>

<u>ステップ 5: ルータが DSN メッセージを送信することの確認</u>

<u>ステップ 6:DSN メッセージが受信されたことの確認</u>

<u>警告</u>

<u>付録</u>

<u>レンダー エンジン トレース ファイル</u>

Q.931 接続解除原因コード

関連情報

# <u>概要</u>

Cisco Unity ユーザから公衆電話交換網(PSTN)のファクス機器への発信ファクスは、Cisco Unity 4.0(4)、Cisco IOS® のソフトウェア リリース 12.3(7)T 以降の Cisco Unity IP Fax Configuration Wizard でサポートされます。このサービスにより、ユーザは発信ファックスを簡 単な E メールで送信できます。宛先ファクス電話番号は E メールの件名行に含まれ、Cisco Unity IP Fax サービスによりチェックされるメールボックスに送信されます。サービスはメッセージを 再フォーマットし、すべての添付ファイルを適切な形式にレンダリングし、アドレスを再設定し て、メッセージを送信します。メッセージはシンプル メール転送プロトコル(SMTP)を介して 、T.37 オフランプ機能が設定された Cisco IOS ゲートウェイに送信され、宛先電話番号にファク スが送信されます。

このドキュメントでは、トラブルシューティングに使用する一般的なステップを説明しています 。Cisco IOSゲートウェイの初期<u>設定手順については、『Cisco Unity IPファックスアウトバウン</u> <u>ドゲートウェイの</u>設定例』を参照してください。また、Cisco Unity の <u>IP Fax Configuration</u> <u>Wizard</u> も参照してください。

# <u>前提条件</u>

### <u>要件</u>

次の項目に関する知識があることが推奨されます。

- Cisco Unity IP ファックス発信プロセスの通常のマニュアル<u>IP Fax Configuration Wizard</u> と『 <u>Cisco Unity IP ファックス発信ゲートウェイの設定例</u>』を参照してください。
- Microsoft Exchange 2000/2003 の SMTP の基本的な知識
- Cisco IOS Voice over IP (VoIP)の設定

完全な稼働システムを準備するには、このドキュメントで定義されているゲートウェイ設定とと もに、Cisco Unity IP Fax Configuration Wizard バージョン 2.0.0.19 以降を搭載したアクティブな Cisco Unity サーバを使用します。IOS ゲートウェイ側では、パートナー メッセージ ストアとし て Microsoft Exchange 2000 または 2003 を採用する Cisco Unity バージョン 4.0(4) 以降とともに 、T.37 OffRamp 機能と Cisco IOS ソフトウェア リリース 12.3(7)T 以降をサポートする Cisco IOS ルータが必要です。

注:T.37 OffRampは、メディアゲートウェイコントロールプロトコル(MGCP)ネットワークでは サポートされていません。T.37 を使用する際のプラットフォームとその他の制限事項の詳細につ いては、『T.37 ストア アンド フォワード ファックス設定ガイド』を参照してください。

#### <u>使用するコンポーネント</u>

このドキュメントの情報は、次のソフトウェアとハードウェアのバージョンに基づいています。

- IOS ゲートウェイとして Cisco 3725
- Cisco IOS ソフトウェア リリース 12.3(8)T4

このドキュメントの情報は、特定のラボ環境にあるデバイスに基づいて作成されました。このド キュメントで使用するすべてのデバイスは、初期(デフォルト)設定の状態から起動しています 。対象のネットワークが実稼働中である場合には、どのようなコマンドについても、その潜在的 な影響について確実に理解しておく必要があります。

#### 表記法

ドキュメント表記の詳細は、『<u>シスコ テクニカル ティップスの表記法』を参照してください。</u>

## <u>背景説明</u>

トラブルシューティング手順を説明するには、この機能の基本的な動作を理解することが重要で す。続いて、特定のコンポーネントにまで問題を絞り込み、そのコンポーネントに関する詳細な 情報を収集します。

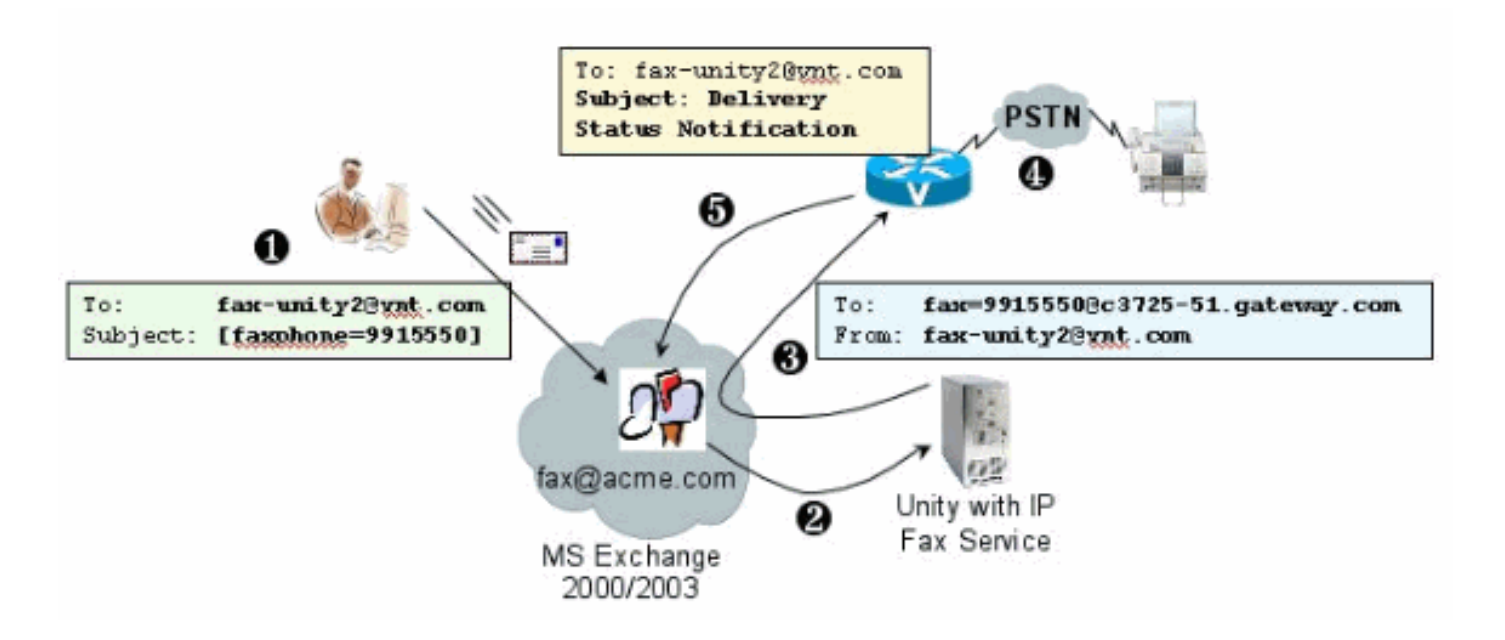

- システム上のエンドユーザは、ファックス メールボックスに E メールを送信します。この メッセージはファックス メールボックス (fax-unity2@vnt.com など)に対する「subject」 内に [FAXPHONE=9915550] が含まれている必要があります。9915550 は宛先ファックス マシンの番号です。ゲートウェイで設定されているダイヤル プランに基づいて、この番号 には前に 9 が 1 つ付けられるか、あるいは特定のディジット ストリングのみが受け入れら れます。いったん送信されると、そのメッセージは Microsoft Exchange によりこのメール ボックスに配送されます。注:電子メールが別のドメインから送信される場合は、ドメイン ネームシステム(DNS)とリモートメールシステムが、FAXメールボックスが存在するドメイ ンとメールアカウントにメールを配信するように設定されます。
- Cisco Unity IP Fax サービスは定期的にファックス メールボックスにログインし、メッセージを取得します。この時点で添付ファイルが読み取られます。Cisco Unity サーバがそのサイズの添付ファイルを処理できるという前提のもとで、メッセージは Cisco Unity サーバ上でレンダリングされます(たとえば TIF ファイルに変換されます)。
- 添付ファイルがレンダリングされると、メッセージは IOS ゲートウェイに送信されます。 Microsoft Exchange は、メッセージを送信できるよう設定されている必要があります。メッ セージは、fax=9915550@c3725-51.gateway.com のように、受取人宛になっています。通 常、これは当該ホスト(c3725-51.gateway.com)向けのAレコードと Mail Exchange Record (MX; メール交換レコード)が DNS に追加され、メッセージをルーティングするた めに Exchange に SMTP Connector が追加されることを意味します。エンドユーザがゲート ウェイに E メールを直接送信することはないため、ここで使用される E メール アドレスと ホスト名はユーザが読みやすい形式である必要はありません。
- 4. IOS ゲートウェイは T.37 OffRamp 機能に対して設定されています。この機能により IOS ゲートウェイは、SMTP メッセージを受信し、「fax=9915550」アドレスを解釈し、(可能な番号操作の後に)9915550 番号にコールを発信し、受信側ファックス マシンに TIF ファイルを転送することができます。注:ゲートウェイはこの機能を使用するためにMGCPを使用できません。ただし、回線はファックス専用である必要はありません。音声とファックスは同じ音声回線上でともに使用されます。ルータ上のダイヤルピア設定で、コールで実際に何が行われるかが決定されます。
- ファックスが配送されると、ゲートウェイは Delivery Status Notifications(DSN)メッセー ジをファックス メールボックス(fax-unity2@vnt.com)に返送します。これにより、ファ ックスが正しく配送されたかどうかが明らかになります。IP Fax サービスのログイン時に、 DSN メッセージが取得されます。ファックスが正しく配送されなかった場合、原因コード が調査されます。この原因コードに基づいて、メッセージが再送信される(通常はリモート)

ファックスがビシー状態の場合)か、あるいはメッセージがエンドユーザに返送されてユー ザに問題が通知されます。このような処理がないと、IP Fax サービスは、ファックスが正し く配送されたかどうかがまったく分かりません。

このアーキテクチャの利点の1つに、通常はどのような問題でも関連するコンポーネントに切り 分けられる点があります。

# <u>トラブルシューティングの前に</u>

#### CslpFaxSvc サービスがインストールされ、設定されて動作していることの確認

始める前に設定を確認します。

ゲートウェイを正しく設定します。『<u>Cisco Unity IP ファックス発信ゲートウェイの設定例</u>』およ び <u>IP Fax Configuration Wizard</u> を参照してください。

メールがエンドユーザのメールストアから、ファックス メールボックスが存在するメールストア に配送されるよう、Exchange を設定します。発信元にステータス メッセージを返送できるよう に、メールは逆方向でも配送されます。メールは、ファックス アカウントからゲートウェイへ、 およびその反対方向で配送できる必要があります。これには、DNS と Exchange の設定が関与し ます。

IP Fax サービスが正しくインストールされていることを確認します。セットアッププログラムを アクティブにした後、Cisco Unityで設定ウィザードを実行し、[**Start] > [Programs] > [Unity] >** [**Cisco Unity IP Fax Configuration Wizard]を選択します**。

IP Fax サービスは、ユーザがそれに対して送信した内容をレンダリングすることはできません。 IP Fax サービスは、E メールに添付されているファイルを受信した場合、まず拡張子を認識でき ることを確認します。これらは<u>サードパーティ製ファックス管理ツール</u>で設定されています。使 用できるデフォルトの拡張子は、BMP、HTM、TIF、および TXT です。DOC 拡張子が必要であ る場合、次の例のように、ツールにその拡張子を追加する必要があります。

**注:一部のリ**リースでは、サードパーティ製ファックス管理ツールのリストの最後の内線が正し く動作しない問題が発生しています。詳細については、「<u>注意</u>」のセクションを参照してくださ い。

| <b>I 3rd Party F</b><br>le Help              | ax Administration - Exchange | E       |
|----------------------------------------------|------------------------------|---------|
| Select fax serv                              | er                           |         |
| Cisco Unity IP I                             | Fax Routing                  | Add New |
| Message class                                | es                           |         |
| (NA)                                         |                              | Add New |
|                                              |                              | Edit    |
|                                              |                              | Delete  |
| Allowed file ext<br>DOC<br>HTM<br>TIF<br>TXT | Add New<br>Delete            |         |
| Apply                                        |                              | Exit    |

選択されているファックス サーバは Cisco Unity IP Fax Routing です。DOC は、Allowed file extensions 領域に追加されています。これは、IP Fax サービスが添付ファイルをレンダリング エ ンジンに配送することを意味します。ファイルが配送されると、レンダリング エンジンがドキュ メントを開いてプリント ドライバでファイルに出力できるように、レンダリング エンジンは、拡 張子タイプに関連付けられたアプリケーションを利用します。デフォルトでは Cisco Unity サー バ上に WordPad アプリケーションがインストールされていて、WordPad アプリケーションは Microsoft Word ドキュメントの大部分を開くため、通常は DOC 拡張子が使用できます。Acrobat Reader などのアプリケーションは、PDF ファイルのファックス送信に役立ちます。詳細につい ては、このドキュメントの「注意」のセクションを参照してください。

**注:Cisco for**.doc拡張機能で公式にサポートされているアプリケーシ**ョンは**WordPadだけです。 WordviewやMicrosoft Wordなどのアプリケーションをdoc拡張子とともに使用すると、レンダリ ングエンジンが失敗する可能性があります。

注: Cisco UnityサーバにMicrosoft Officeをインストールしないでください。インストールすると 、Cisco Unity の正常な動作が停止します。Cisco Unity サーバにインストールするのは、サポー トされるサードパーティ製アプリケーションだけです。Cisco Unity サーバにサードパーティ製ソ フトウェアをインストールする際には注意してください。

[**Start**] > [**Administrative Tools**] > [**Services**]からCSIpFaxSvcがアクティブで、[Log On As]フィー ルドがAvCsMgrサービスと同じであることを確認します。AvCsMgr サービスが起動していない場 合、問題が存在する可能性があります。このことは CsIpFaxSvc にも影響します。<u>Cisco Unity</u> <u>3.1(x)および4.x:AvCsMgrサービスが起動に失敗</u>』を参照してください。

## <u>ファックス アカウントを監視するためのメール クライアントの設定</u>

IP Fax サービスとゲートウェイのインストール後も正しく動作しない場合、最初のステップは、 Microsoft Outlook Express (Internet Mail Access Protocol (IMAP)使用)または Outlook (ある いは別のメール プログラム)を使用して IP Fax メールボックスを調査することです。エンドユ ーザがこのメールボックスにメッセージを送信すると、IP Fax サービスがこのアカウントからの メッセージを確認して送信するため、メッセージが到着し、さらに正しく送信されることを確認 します。ここで見られるすべてのものは、ログファイルとExchange Message Tracking Centerを 使用して診断できます。しかし、これは製品の動作を説明するのにも役立ちます。

Outlook Express は Cisco Unity サーバに自動的にインストールされます。Outlook は、Cisco Unity の Unified Messaging 配備で選択されるメーラーです。

**注意**: Cisco UnityサーバにMicrosoft Outlookをインストールしないでください。インストールすると Cisco Unity の動作が停止します。また、Exchange サーバ上にも Outlook をインストールしないでください。Exchangeサーバに接続するには、クライアントマシンにインストールしてから設定する必要があります。

Outlook Express に 1 つまたは複数のメール アカウントを追加する場合、必ず IMAP を指定して ください。POP を指定すると、すべてのメール メッセージがメールストアからすぐにダウンロ ードされる原因になります。この場合、IP Fax サービスでは新しいメッセージがまったく検出さ れません。IP Fax サービス アカウントを指定します。パスワードが不明である場合は、Active Directory Users and Computers にアクセスし、IP Fax アカウントを見つけ、パスワードをリセッ トすると安全です。

このドキュメントに記載されているトラブルシューティング方法が可能な唯一の方法ではありま せん。たとえば、IP Fax アカウントにアクセスしていて、Outlook または Outlook Express 経由 でログインしている場合、その場所からエンドユーザにテスト用 E メールを直接送信する方法が あります。また、ゲートウェイに E メールを直接送信する方法もあります。これにより、ある要 素または別の要素が正しく動作していることが明らかになるため、問題が絞り込まれます。

### <u>レジストリ設定</u>

トラブルシューティングに役立てるため、より多くの出力がログ記録されるように診断レベルを 変更します。CSIPFaxSvcが稼働するCisco Unityサーバで有効にするには、**Start > Run**の順に選 択し、**regedit**と入力します。レジストリエディタ・**ツ**ールが表示されたら、 HKEY\_LOCAL\_MACHINE\SOFTWARE\Active Voice\IPFaxRouter\1.0を選択します。

[Edit] > [New] > [DWORD Value] を選択します。指定されている名前は DiagLevel です。これが 作成されている場合は、このキーをダブルクリックします。Value Data フィールドに 3 と入力し ます。これが最大の診断レベルです。後で 0(デフォルト)に変更できます。 このように変更し てもサービスを再起動する必要はありません。

注意:間違ったレジストリキーを変更したり、間違った値を入力したりすると、サーバが誤動作 する原因になります。レジストリ キーを編集する前に、問題が発生した場合の復元方法を確認し てください。詳細は、レジストリ エディタのヘルプにある復元に関するトピックを参照してくだ さい。通常、Cisco Unity サーバのバックアップでは、レジストリのバックアップは実行されませ ん。Cisco Unity のフェールオーバー システムに関して、1 台の Cisco Unity サーバ上でレジスト リを変更した場合は、他の Cisco Unity サーバにも手動で変更を加える必要があります。これは 、レジストリの変更が複製されないためです。レジストリ キーの設定の変更方法に関する詳細は 、Cisco テクニカルサポートにご連絡ください。

| 🛃 Registry Editor                                 |                         |           |                                   |
|---------------------------------------------------|-------------------------|-----------|-----------------------------------|
| Registry Edit Yew Eavorites Help                  |                         |           |                                   |
| E-CPCA                                            | Name                    | Туре      | Data                              |
| E 🗀 CUCA                                          | (Default)               | REG_SZ    | (value not set)                   |
| 🕀 🧫 DalDb                                         | ab ActiveCriteria       | REG SZ    | PrimaryFaxNumber;ExtensionId;     |
| 🖲 🛄 DalEx                                         | Coverpage               | REG_SZ    | C:\COMMSERVER\UTILITIES\IPFAXCONF |
| Directory Connectors                              | InboundActive           | REG DWORD | 0x00000001 (1)                    |
| E CsBridgeConnector                               | MInboundFaxDirect       | REG_SZ    | b6d9909eee333b479696757f58d9dd05  |
| 1 DirsynchDomino                                  | InboundMonitorIn        | REG_DWORD | 0x00000001 (1)                    |
| Don DeviceMeether                                 | MaxBusyAttempts         | REG DWORD | 0x00000002 (2)                    |
| Dominomonicor                                     | MaxRnaAttempts          | REG DWORD | 0x00000002 (2)                    |
| ExchangeMenter                                    | OutboundActive          | REG DWORD | 0x00000001 (1)                    |
| E EntreConv                                       | DutboundFaxDire         | REG SZ    | b6d9909eee333b479696757f58d9dd05  |
| E Gan                                             | DutboundRouter          | REG SZ    | vnt-3725-51.gateway.com           |
| Initialization                                    | ParseLength             | REG DWORD | 0x00000000 (0)                    |
| E- IpFaxRouter                                    | ParseMethod             | REG DWORD | 0x00000000 (0)                    |
|                                                   | ab]ParsePrefix          | REG SZ    |                                   |
| 🖃 🧰 Criteria                                      | ParseStart              | REG DWORD | 0x00000000 (0)                    |
| ExtensionId                                       | ab]ParseSuffix          | REG SZ    |                                   |
| PrimaryFaxNumbe                                   | ab UnaddressedMes       | REG SZ    | 3f6ec03b2c00d043af11b8c512cec449  |
| 🕀 🧰 Keypad Mapping                                | B#DiagLevel             | REG DWORD | 0x00000003 (3)                    |
| 🕀 🧰 MalEx                                         | 80 MaximumWait          | REG DWORD | 0x00000001 (1)                    |
|                                                   |                         |           |                                   |
| Mu Come Andrew Local Machineticopy upplate        | Uning Its England and A |           |                                   |
| my computer (HKEY_LOCAL_MACHINE (SOFTWARE) Active | voice(tpraxkouter)1.0   |           | la.                               |

ある状況で便利なもう 1 つのキーは MaximumWait キーです。存在しない場合、このキーのデフ ォルトは 24(時間)です。 このキーは、未配送メッセージがエンドユーザに送信されるまで、 メッセージを保持する最大時間を指定します。このキーはトラブルシューティングで直接役立つ ことはありませんが、頻繁に必要になります。

OutboundRouterDomainキーには、Cisco IOSゲートウェイに送信されるファックス配信用のアド レスにメールメッセージが配信される場合に、メールサフィックスとして使用される電子メール ドメインが含まれています。これを行うには、この例の値vnt-3725-51.gateway.comがDNS経由 で解決される必要があります。このエントリにpingを実行すると便利です。このエントリが正し くない場合、電子メールが送信者に返され、ゲートウェイエントリが解決できないことを通知し ます。

**ヒント:この**事実はトラブルシューティングに役立ちます。Cisco IOSゲートウェイを除くすべて のエントリがインストールされている場合は、DNSに存在しないエントリなど、一時的にこのレ ジストリエントリを偽の値に変更できます。続いてファックス メールボックスにファックス メッ セージを送信します。CslpFaxSvc サービスがメッセージを取得し、添付ファイルをレンダリン グしますが、ゲートウェイの特定に失敗します。ゲートウェイに送信されるファクスメッセージ のレンダリングされたTIF添付ファイルとともに、Non-Delivery Receipt(NDR)通知が送信者に返 信されます。これを行った場合、次のことを確認しました。

•エンドユーザからファックスアカウントにEメールを送信できる。

ファックスを正しくレンダリングできる。

ファックスアカウントからエンドユーザにEメールを返送できる。

ファックス アカウントからゲートウェイへ、およびゲート ウェイからファックス アカウントへのメッセージ送信以外は、すべてが除外されます。

Coverpage キーには、レンダリングされるカバー ページの場所が含まれます。送信されるすべて のファックスには、ページ数などの情報が記載されたカバー ページが含まれます。このページを 編集し、カスタム情報や会社のロゴを挿入することができます。キーが、存在しないファイルに 変更されると、カバー ページは送信されません。

# <u>各コンポーネントのトラブルシューティング</u>

## <u>ステップ1:エンドユーザからファックス アカウントにメッセージを送信できるこ</u> <u>との確認</u>

ユーザからファックス アカウントにメッセージを送信します。次の図では、メッセージの宛先は ファックス メールボックスである fax-unity2 です。ユーザが呼び出す番号は、「subject」行で指 定されています。この場合は 9915550 です。ユーザがファックス送信するドキュメントが添付さ れています。

| 🗹 [faxpho       | one=9915550] - Message (Rich Text)                                 | ×       |
|-----------------|--------------------------------------------------------------------|---------|
| Eile Edit       | View Insert Format Iools Actions Help                              |         |
| Send            | 🔜 🕺 🗈 🛍 🦉 🚼 Options 😨 😤 Arial 🔹                                    | 33<br>* |
| 🖉 Script i      | Editor Application Spinspector FITMLEditor MordEditor ScurrentItem | *       |
| To <sub>1</sub> | fax unity2                                                         |         |
| <u>⊆</u> c      |                                                                    | 1       |
| Subject:        | [faxphone=9915550]                                                 | 1       |
| This is a f     | ax message using the IP Fax tool                                   | 1       |
| products        | Jdoc                                                               |         |
|                 |                                                                    |         |

このメッセージが送信されると、メッセージは最初に設定されたファックス メールボックスに到着します。次の図は Outlook Express から見たメールボックスを示しています。

| 崎 Inbox - Outlook E                                                                                                    | xpress      |                         |                          |           |                |                |           |                | - 🗆 ×    |
|----------------------------------------------------------------------------------------------------|-------------|-------------------------|--------------------------|-----------|----------------|----------------|-----------|----------------|----------|
| Eie Edt Yew                                                                                                    | Tools       | Message He              | dp                       |           |                |                |           |                |          |
| Create Mail                                                                                                    | 94<br>Reply | <b>G</b> e<br>Reply All | Sorward                  | Print.    | X<br>Delate    | Send/Recv      | Addresses | ्रिहेव<br>Find | *        |
| 🕫 Inbox                                                                                                    |             |                         |                          |           |                |                |           |                |          |
| Folders                                                                                                    | ×           | 1071                    | From                     |           | Subject        |                |           | Received       |          |
| Coutook Express Coutook Express Coutook Expre | nity2)      | From: To:<br>Subject:   | P <sup>2</sup> Unity2 St | ubscriber | (faxphor       | ne=9915550]    |           | 10/14/200      | 4 8:26   |
| 1                                                                                                    |             |                         |                          | т         | here is no mes | sage selected. |           |                | <u>×</u> |
| 1 message(s), 1 unread                                                                                                    |             |                         |                          |           |                | Striking Onlin | 10        |                | -        |

メッセージが到着していない場合は、基本的なEメール配送の問題が存在します。送信者が何ら かの配信障害メッセージを受信したかどうかを確認します。Microsoft Exchange 2000/2003には Exchange Message Tracking機能があり、メール配信に関する詳細を確認できます。送信者と FAXアカウントが2つの異なるドメイン(たとえば、a.comとb.com)にある場合は、送信先メー ルサーバにメールを配信するように送信側メールシステムが適切に設定されていることを確認し ます。これには、DNS でA および MX レコードを設定し、メールをルーティングするために SMTP コネクタを追加する作業が含まれます。また、未配送メッセージがエンドユーザに返送さ れるよう、メールは逆方向でも送信可能である必要があります。

次の図に、A および MX レコードを設定した IOS ゲートウェイの DNS エントリを示します。

| 🚊 DNS                                                                                                    |                                                                                                    |                                                                       |                                                                                                    |
|----------------------------------------------------------------------------------------------------|----------------------------------------------------------------------------------------------------|-----------------------------------------------------------------------|----------------------------------------------------------------------------------------------------|
| J 🚉 ⊆onsole Window Help                                                                                                    |                                                                                                    |                                                                       | X                                                                                                    |
| Action Yiew 🔶 🗢 🖻                                                                                                    | ) 👿 🗙 🖀 🔮 🖫 😰                                                                                                    |                                                                       |                                                                                                    |
| Tree                                                                                                    | Name /                                                                                                    | Туре                                                                  | Data                                                                                                    |
| DNS<br>VNT1-DC1<br>Forward Lookup Zones<br>vnt.com<br>Reverse Lookup Zones<br>vnt.com<br>vnt.com<br>vnt | <ul> <li>(same as parent folder)</li> <li>(same as parent folder)</li> <li>(same as parent folder)</li> <li>(same as parent folder)</li> <li>(same as parent folder)</li> <li>(same as parent folder)</li> </ul> | Mail Exchanger<br>Name Server<br>Name Server<br>Start of Auth<br>Host | <ul> <li>[10] vnt-3725-51.gateway.com.</li> <li>vnt1-dc1.vnt.com.</li> <li>vnt1-dc2.vnt.com.</li> <li>[3], vnt1-dc1.vnt.com., admin.vnt.com</li> <li>14.80.51.14</li> </ul> |
|                                                                                                    | •                                                                                                    |                                                                       | •                                                                                                    |
|                                                                                                    |                                                                                                    | 1                                                                     |                                                                                                    |

当該メール ホスト用に Exchange には SMTP コネクタが必要です。

| 🖀 Exchange System Manager                                                                                                    |                                                                                                    |                                                                                                    |
|----------------------------------------------------------------------------------------------------|----------------------------------------------------------------------------------------------------|----------------------------------------------------------------------------------------------------|
| Console <u>W</u> indow <u>H</u> elp                                                                                                    | VNT-3725-51 Properties                                                                                                    | ? ×                                                                                                    |
| Action Yiew<br>Action Yiew<br>Tree<br>WYT (Exchange)<br>Global Settings<br>Global Settings<br>Administrative Groups<br>Administrative Groups<br>First Administrative Group<br>WYT1-EX1<br>WYT1-EX2<br>WYT1-EX2<br>WYT1-EX2<br>WYT2-EX1<br>WYT2-EX1                                                                                                    | Content Restrictions   D<br>Address Space   Connec<br>VNT-3725-51<br>© Use DNS to route to eac<br>© Eorward all mail through t | Delivery Options Advanced Details<br>cted Routing Groups Delivery Restrictions<br>General<br>h address space on this connector<br>his connector to the following smart hosts |
| WNT3-U1  WNT4-SPE-U1  System Policies  Kouting Groups  Group  Connectors  Outside Lab  Wart 2725 E1                                                                                                    | Server<br>VNT3-U1                                                                                                    | Virtual Server<br>Default SMTP Virtual Server                                                                                                    |
| Members     Members     M | Add Bemove                                                                                                    | e referrals Cancel <u>Apply</u> Help                                                                                                    |

アドレス空間へのルーティングには DNS が使用されます。アドレス空間は c3725-51.gateway.com として設定されています。これは多くの設定の 1 つにすぎません。また、テス ト用の環境設定の例にすぎません。通常の企業での Exchange 環境は、はるかに複雑です。ポイ ントは、ユーザからファックス メールボックスへのメールを取得することを確認する点にありま す。これらのトピックに関する詳細情報は、Microsoft の Web サイトを確認してください。

メールが、エンドユーザからファックス アカウントへ、およびファックス アカウントから最終的 なエンドユーザに送信されることを確認します。

### <u>ステップ2:メッセージが IP Fax サービスにより処理されていることの確認</u>

IP Fax サービスの設定時には、ポーリング間隔を指定します。これは、IP Fax サービスがファックス メールボックスにログインし、新しいメッセージを確認する頻度を示します。Cisco は、製品の正しい動作が確認されるまで、この値を低く設定することをお勧めします。

最適な診断ログファイルはIPFaxSvc<date/time>.logです。このファイルは \Commserver\logs ディレクトリにあります。

**注:このト**レースサンプルでは、一部の情報が削除されています。

各間隔でログ ファイルがログインするメールボックスを確認できます。また、メールボックスが 発信ファックスを処理していることも確認できます。 "Logging on to mailbox [VNT2-EX1\fax-unity2]"
"CIpFaxCdoHelper::LogonToMailbox() name returned from Logon is [fax unity2]"
"Processing outbox, message count= 1"
"CIpFaxCdoHelper::ProcessFaxOutbox() processing message receipts"
"CIpFaxCdoHelper::DetermineMessageDisposition() current message
subject=[[faxphone=9915550]]"
"CIpFaxCdoHelper::DetermineMessageDisposition() setting disposition to OUTBOUND"
"CIpFaxCdoHelper::ProcessFaxOutbox() message looks like outbound fax - not
processing as receipt message"
発信プロセスでは、正しいメールボックスへのログインに成功し、そこにメッセージがあること
を認識し、「subject」欄を取得して、それが発信ファックスであるとみなすことが重要です。

"\_RecordsetPtr::Open(Select \* from tblIpFaxData where MessageEntryID =
'0000000377C58FB04A29C468DAB3CBC07D7F94B0700E7E65E238D0DEF46B5F8EAF983C6C512000000
05E5B20000E7E65E238D0DEF46B5F8EAF983C6C51200000005F55A0000') returned [0] rows Code: 0x80004005. Method: CIpFaxAdoHelper::GetRecordSet. [IpFaxAdoHelper.cpp::403]"

"CIpFaxAdoHelper::Execute() Cmd=[INSERT INTO tblIpFaxData (MessageEntryID, Status, ScratchDirectory, TifFileName, NdrErrorCode, BusyCounter, RnaCounter, TimeFirstHandled) VALUES ('0000000377C58FB04A29C468DAB3CBC07D7F94B0700E7E65E238D0 DEF46B5F8EAF983C6C51200000005E5B20000E7E65E238D0DEF46B5F8EAF983C6C51200000005F55A 0000', '0', 'C:\CommServer\unityMta\IpFaxScratchpad', '0188c93ff8194177b9f313edab c2ea73.tif', '0', '0', '0', '2004-10-14 08:27:17')]"

この時点でメッセージが読み取られます。第1の文は、当該 MessageEntryID(メッセージの MAPI ID)を持つメッセージが存在するかどうかを確認するため、Cisco Unity サーバの Reports データベースにある tbllpFaxDatatable に対して、サービスが SQL クエリーを実行することを示 しています。サービスはこのようなエントリを検出しないため(0 行が返される)、この情報を 持つ新しい行を追加します。MessageEntryID は、ゲートウェイに送信される E メールの Subject フィールドとして使用されます。SQL を直接調べると、次のことが確認できます。

| SQL Server Enterprise Manager                    |                           |                       |             |               |                   |               | . O X      |
|--------------------------------------------------|---------------------------|-----------------------|-------------|---------------|-------------------|---------------|------------|
| ⊆onsole <u>Window</u> Help                       |                           |                       |             |               |                   |               |            |
|                                                  |                           |                       |             |               |                   |               |            |
| 2:Data in Table 'tbltpf'axData' in 'ReportDb' on | '(local)'                 |                       |             |               |                   |               |            |
| [12] 프릴프릴 (12] : 백왕 (2) 2)                       | · ※ 🔚 🐕                   |                       |             |               |                   |               |            |
| SELECT *                                         |                           |                       |             |               |                   |               | *          |
| <u> </u>                                         |                           |                       |             |               |                   |               |            |
| MessageEntryID Status ScratchDirectory TifFileNa | me GatewayMessaget        | ntryID NdrErrorCode   | BusyCounter | RnaCounter    | TimeFirstHandled  | TimeLastAttem | pted Scrab |
| Ciyconnowywria alaesau                           | 3110194177 0000000377C50P | BUHALIKUHOK U         |             | 0             | 10/14/2004 0:27:1 | 10/14/2004 01 | LT:29 KIND |
|                                                  |                           |                       |             |               |                   |               |            |
|                                                  |                           |                       |             |               |                   |               |            |
| at 1                                             |                           |                       |             |               |                   |               |            |
|                                                  |                           |                       |             |               |                   |               |            |
| U                                                |                           |                       |             |               | J.                | 1             |            |
| 👔 L:Console Root\Microsoft SQ. Servers\SQL Ser   | ver Group\(loca) (Window  | /s NT}\Databases\Repo | et0b\Tables |               |                   | - D ×         |            |
| Action Yew Look 🗢 🔿 🔝 🖼                          | × 🗗 🗔 😢 🛛 🚸               | 1 0000                |             |               |                   |               |            |
| Tree                                             | Tables 33 Items           |                       |             |               |                   |               |            |
| ReportDb                                         | Name /                    | Owner                 | Туре        | Create Date   |                   |               |            |
| - m <sup>d</sup> Diagrams -                      | L Sysusers                | dbo                   | System      | 8/6/2000 1:29 | 12 AM             |               |            |
| Tables                                           | tblipFaxData              | dbo                   | User        | 10/12/2004 3  | 22:11 PM          | •             |            |
|                                                  |                           |                       |             | [             |                   | 10            |            |

各メッセージを追跡するために SQL が使用されます。ファックス メールボックスが空でない場合、それぞれの間隔で SQL はファックス メールボックスにアクセスし、ファックス メールボックスを占めているのがこのメッセージ ID に基づく各メッセージであることを確認します。この場合、添付ファイルはスクラッチ ディレクトリ C:\CommServertyMta\IpFaxScratchpad にコピーさ

れます。この同じメッセージに DSN が存在する場合、必要なのは BusyCounter または類似の要 素を更新することだけです。ただし、これはサービスが各メッセージを追跡する手法です。ファ イルがスクラッチ ディレクトリにコピーされたため、レンダリングが行われます。

| 🖶 IpFaxScratchpad                                                                                                    |                                      |       |                 | _ 🗆 ×             |
|----------------------------------------------------------------------------------------------------|--------------------------------------|-------|-----------------|-------------------|
| Eile Edit Yiew Favorites Icols                                                                                                    | s <u>H</u> elp                       |       |                 |                   |
| 🖙 Back 🔹 🖘 🔹 🔞 Search                                                                                                    | 임-Folders 🔇 🖺 🖤 🗙 📭 📰•               |       |                 |                   |
| Address 🔄 C:\CommServer\unityMta\                                                                                                    | IpFaxScratchpad                      |       |                 | • (PG0            |
| 2-4-7                                                                                                    | Name                                 | Size  | Modified 🗸      | Туре              |
|                                                                                                    | 🖹 render.tif                         | 3 KB  | 10/14/2004 8:27 | Text Document     |
| Constant of the local division of the local division of the local | 🖪 render                             | 75 KB | 10/14/2004 8:27 | TIF Image Documen |
| IpFaxScratchpad                                                                                                    | e cover                              | 1 KB  | 10/14/2004 8:27 | HTML Document     |
|                                                                                                    | 0188c93ff8194177b9f313edabc2ea73     | 87 KB | 10/14/2004 8:27 | TIF Image Documen |
| Select an item to view its description.                                                                                                    | 0188c93ff8194177b9f313edabc2ea73.tif | 0 KB  | 10/14/2004 8:27 | Text Document     |
| See also:                                                                                                    |                                      |       |                 |                   |
| My Documents                                                                                                    |                                      |       |                 |                   |
| My Network Places                                                                                                    |                                      |       |                 |                   |
| My Computer                                                                                                    |                                      |       |                 |                   |
|                                                                                                    |                                      |       |                 |                   |
|                                                                                                    |                                      |       |                 |                   |
|                                                                                                    |                                      |       |                 |                   |
|                                                                                                    | •                                    |       |                 |                   |
| 5 object(s)                                                                                                    |                                      | 16    | з кв 🛛 🖳 Му С   | omputer //.       |

"CIpFaxCdoHelper::RenderCurrentMessage() scratch file=[C:\CommServer\
unityMta\IpFaxScratchpad\render.tif]"

"CIpFaxCdoHelper::RenderCurrentMessage() outputting message body to file name=[C:\CommServer\unityMta\IpFaxScratchpad\MsgBody.txt]"

"Rendering file [C:\CommServer\unityMta\IpFaxScratchpad\MsgBody.txt] to [C:\CommServer\unityMta\IpFaxScratchpad\render.tif]"

"CIpFaxCdoHelper::RenderCurrentMessage() added [1] pages to TIFF"

レンダリング プロセスが始まります。すべてのファックスには、カバー ページ、メッセージの本 文があるページ、および一部またはすべての添付ファイルが含まれます。カバー ページには、フ ァックス送信されるページ数が表示されます。本文は、常に最初に送信されるため、最初にレン ダリングされます。一度にレンダリングされるのは 1 つのメッセージだけなので、メッセージの 本文 MsgBody.txt と一時出力ファイル render.tif は、常に呼び出されます。レンダリングは ImageMaker ソフトウェアにより行われます。各レンダリング プロセスの完了後、レンダリング されたページ数が返されます。この場合は 1 ページです。

### <u>ステップ3:レンダリング処理の確認</u>

ImageMaker レンダリング エンジンはプリント ドライバです。このエンジンは入力ファイルを取 得し、それに関連付けられたデフォルト アプリケーション(Wordpad、Notepad など)を開き、 ImageMaker ドライバを使用してファイルに出力します。これにより TIF ファイルが作成されま す。

完全な診断ファイルは「<u>付録</u>」セクションにあります。レンダリング エンジンに関連する問題を Cisco テクニカルサポートに送信する場合は、次のファイルが必要です。

- C:\ImgMaker\Conversion\_Toolkit\log\ODCDAEMON.log:バッチファイルを使用して変換を行 うデーモン
- C:\log\ImageMakerDocCnvrt Driver.txt:ドライバレベル情報

ODCDAEMON.log ファイルに最も有用な情報があります。レンダリングされる各ファイルについて、次のように表示されます。

| Services         | ← → 🖹 🖬 🚰        | 1 E 1              |         | Þ                   | _0                            | × |
|------------------|------------------|--------------------|---------|---------------------|-------------------------------|---|
| Tree             | Name /           | Description        | Stat    | Startup             | Log On As                     |   |
| Services (Local) | Computer Browser | Maintains an up-to | Started | Automatic<br>Manual | LocalSystem<br>VNT\vnt2-u1-ms |   |
|                  | CsIpFaxSvc       |                    |         | Automatic           | VNT\vnt2-u1-ms                |   |
|                  | DHCP Client      | Manages network c  | Started | Automatic           | LocalSystem                   | ř |
|                  |                  |                    |         |                     |                               |   |

このユーザはすべてのアプリケーションを起動し、それらをレンダリングするため、この点を認 識することが重要です。次の要素は Input and output file names です。第3の要素は response で 、レンダリングされるページ数を示します。この場合は1ページです。応答が負の場合はエラー です。エラーが存在する場合は、その直前の数行を調べる必要があります。多くの場合、エラー が発生するのは特定のファイル タイプに対してだけです。ODCDAEMON log ファイルには、す べてのレンダリングに対してエラーが発生したか、特定の拡張子タイプに対してのみ発生したか どうかが示されています。

さらにこれをテストするためには、レンダリング エンジンを手動で実行することが有効です。 CslpFaxSvc サービスを実行するのと同じユーザでログインします。これを行うのは、レンダリ ング エンジンがサービスから起動された場合に同じエラーが発生するかどうかを確認するためで す。

使用できる各拡張子タイプのファイルがある場合、それをダブルクリックすることで各ファイル

を開きます。関連付けられたアプリケーションが開き、更新をチェックします(または同様のプロセス)。 たとえば Acrobat の場合は、この動作を無効にできます。

CsIpFaxSvc を停止します。いずれかの ODCDAEMON プロセスがまだ動作中である場合は、タ スク マネージャでそれを停止します。

**注**: 今後参照するために ODCDAEMON ログ ファイルを保存する必要がある場合は、 CslpFaxSvc に ping を実行する前に行う必要があります。サービスを再起動すると、 ODCDAEMON ログ ファイルがクリアされ、出力が失われます。

| oplications Processe | s Performa    | ance           |                     |                  |   |
|----------------------|---------------|----------------|---------------------|------------------|---|
| Image Name           | PID           | CPU            | CPU Time            | Mem Usage        |   |
| spoolsv.exe          | 868           | 00             | 0:03:28             | 7,028 K          |   |
| SNMP.EXE             | 1428          | 00             | 0:00:00             | 5,404 K          |   |
| SMSS.EXE             | 472           | 00             | 0:00:00             | 640 K            |   |
| SERVICES.EXE         | 552           | 00             | 0:00:02             | 13,952 K         |   |
| regsvc.exe           | 1372          | 00             | 0:00:00             | 996 K            |   |
| regedit.exe          | 1204          | 00             | 0:00:45             | 6,412 K          |   |
| rdpclip.exe          | 3756          | 00             | 0:00:00             | 1,148 K          |   |
| rdpclip.exe          | 3268          | 00             | 0:00:00             | 1,136 K          |   |
| ODCDAEMON.EXE        | 3904          | End D          |                     | 2,776 K          |   |
| notepad.exe          | 3748          |                | rocess              | 3,316 K          |   |
| mstask.exe           | 1384          | End Pi         | rocess <u>T</u> ree | 3,404 K          |   |
| mssearch.exe         | 2060          | Debug          | ]                   | 1,152 K          |   |
| msdtc.exe            | 908 -         |                |                     | 6,080 K          |   |
| mqsvc.exe            | 1988          | Set Pr         | iority              | • 6,292 K        |   |
| mmc.exe              | 3480          | Set <u>A</u> f | finity              | 3,264 K          |   |
| mmc.exe              | 2904-         | 00             | 0.00.00             | <b>—</b> 2,888 К |   |
| LSASS.EXE            | 564           | 00             | 0:00:02             | 6,560 K          |   |
| logon.scr            | 1012          | 00             | 0:00:00             | 1,132 K          |   |
| LLSSRV.EXE           | 1236          | 00             | 0:00:00             | 2,248 K          | - |
| 🔽 Show processes f   | rom all users | 5              |                     | End Process      |   |

C:\ImgMaker\Conversion\_Toolkit フォルダから ODCDAEMON.EXE プロセスを起動します。次の 図のようにウィンドウが表示されます。

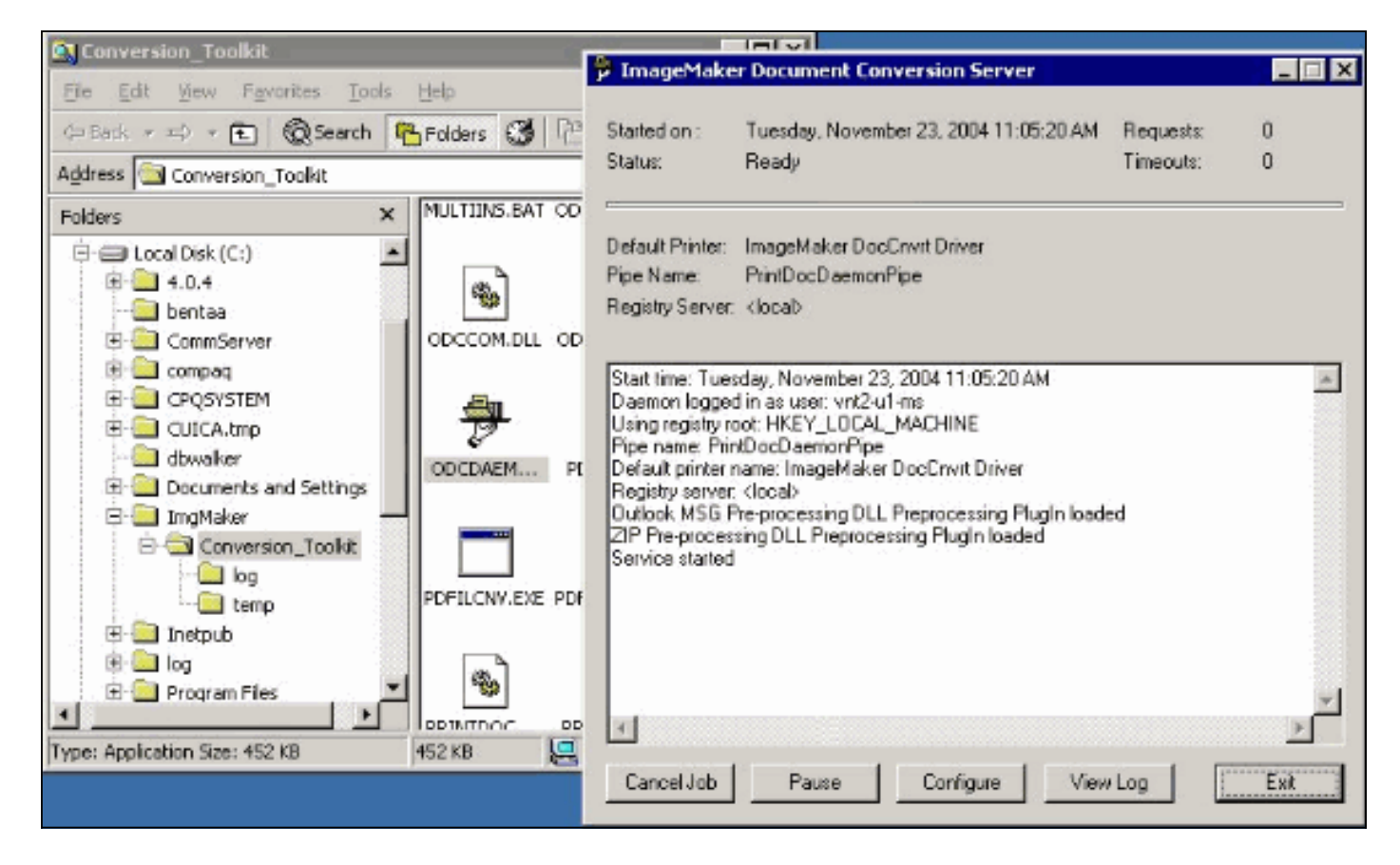

同じフォルダから CPCOM.EXE ファイルを起動します。

## 💑 ODC Server (COM) Sample

| erver Name:                                | -                                       |                | blank for local)                 | Use local         | server as redirector |
|--------------------------------------------|-----------------------------------------|----------------|----------------------------------|-------------------|----------------------|
| Drinter Mana                               | l<br>Incontration Da                    | - Court Driver |                                  | ,                 |                      |
| rinter Name:                               | ImageMaker Do                           | cunvit Driver  |                                  |                   |                      |
| Output Directory:                          | C:\CommServer                           | \unityMta\lpFa | Scratchpad\                      |                   |                      |
| Output File Name:                          | test.tif                                |                |                                  |                   |                      |
| Jutput File Type:                          | TIFF Group 3 Re                         | eversed        | •                                | Multiple F        | ages Per File        |
| Printer Type:                              | Black & White                           | *              |                                  |                   | Apply                |
| Set Additional<br>Drientation:<br>Portrait | Print Options<br>Resolution:<br>204x196 | Page Type:     | Dither Mo                        | ode:<br>Quality 💌 | Intensity:           |
| View Output                                | When Done                               | View Shadow    | File When Done<br>2-u1-ms\Deskto | e<br>p\config.pdf | Browse               |

デフォルト設定の大部分に問題はありません。File to Convert フィールドでは目的の入力ファイ ルが選択されています。Cisco は、各拡張子タイプを別々にテストすることをお勧めします。出 力ファイルが変更されていない場合、この出力ファイルに入力ファイルが追記されます。

[変換]をク**リックします**。アプリケーションが印刷を開始し、次のダイアログボックスが表示され ます。

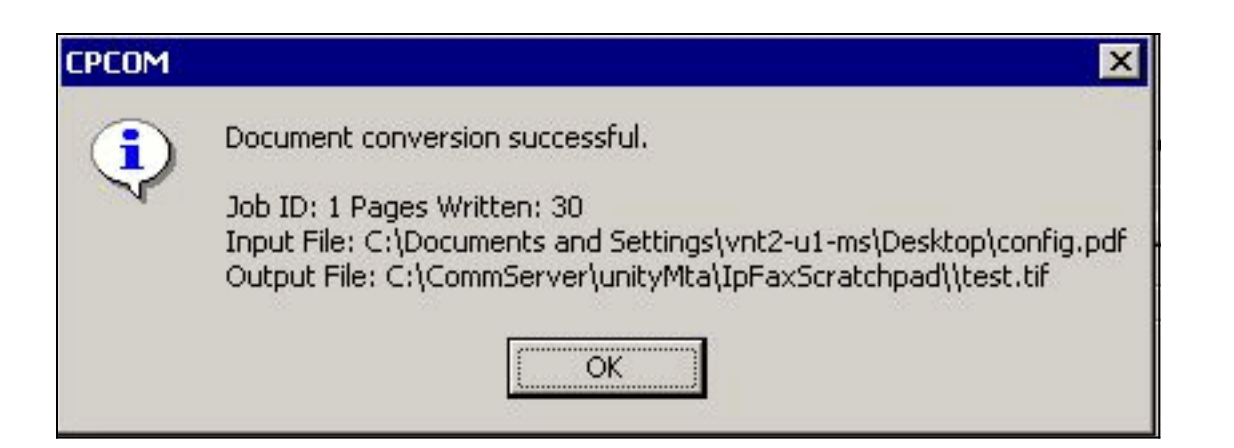

[OK] をクリックします。「View Output When Done」オプションを選択します。TIF ビューアが 起動され、出力ファイルが表示されます。エラーがあると、場合によっては次の例のように、エ ラーはログ ファイル内の内容と同じものになります。

03:07:39: Input filename: d:\CommServer\UnityMTA\IpFaxScratchpad\render.tif 03:07:39: Output filename: d:\CommServer\UnityMTA\IpFaxScratchpad\9484f347996b4ea18b0caeb52ffda465.tif 03:07:39: 0x15F0: <11/19/04 03:07:39> StatusThread timeout value for jobstart: 60000 PrintTo command does not exist for file type: MSPaper.Document 03:07:39: AutoShutdown feature activated Conversion unsuccessful. Deleting file d:\CommServer\UnityMTA\IpFaxScratchpad\9484f347996b4ea18b0caeb52ffda465.tif 03:07:39: Sending response -20 [PrintTo command does not exist] to client 入力ファイルは TIF 添付ファイルです。ただし、ファイル タイプは DOC ( MSPaper.Document ) です。 この場合の問題は、WordやExcelなどのMicrosoftアプリケー ションがサーバにインストールされ、レジストリのファイルの関連付けが変更されることです。 このエラーを修正するには、HKEY\_CLASSES\_ROOT\.tifとTIFを編集し、Default keyを MSPaper.DocumentではなくTIFImage.Documentに変更します。

各ファイル タイプが検証されたら、CPCOM と ODCDAEMON のウィンドウを閉じ、 CslpFaxSvc サービスを再起動します。

すべての添付ファイルが失敗する、または初期化エラーが存在する場合は、レンダリング エンジ ンを再インストールします。IPFaxConfigWizardが存在するImageMakerフォルダからinstfax.exe zコマンドを使用してアンインストールします。その後、再起動が必要な再インストールが行われ 、[スタート] > [プログラム] > [Unity]からCisco Unity IP Fax Configuration Wizard**が再実行されま** す。

エラーをテストする最後の選択肢は、デーモン プロセスをバイパスし、コマンド ラインからファ イルをレンダリングする方法です。通常、以前に失敗している場合は、この方法でも失敗します 。ただし、場合によっては追加情報を提供します。これは、PDFILCNV 実行プログラムの支援を 使用して実行されます。このプログラムは、IPFaxConfigWizard インストール パスの ImageMaker サブディレクトリ内にあります。以下に、いくつかの例を示します。

PDFILCNV products.doc -Fproducts.tif

表示されているファイルを開けられることを確認します。

次の例は IpFaxSvc ログ ファイルの例です。

"CIpFaxCdoHelper::RenderCurrentMessage() processing attachment=[products.doc]"

"CIpFaxCdoHelper::RenderCurrentMessage() attachment written to file= [C:\CommServer\unityMta\IpFaxScratchpad\products.doc]"

"Rendering file [C:\CommServer\unityMta\IpFaxScratchpad\products.doc] to
[C:\CommServer\unityMta\IpFaxScratchpad\render.tif]"

"CIpFaxCdoHelper::R\

)11 \-

\\_\_\_\_\_

\]

'==e-nderCurrentMessage() added [2] pages to TIFF"

products.doc 添付ファイルがレンダリングされています。これが、以前に作成された render.tif ファイルに追記されます。これは 2 ページであるため、合計ページ数は 3 になります。

"CIpFaxCoverPage::GenerateFile() file=[C:\CommServer\unityMta\IpFaxScratchpad \cover.htm] name=[Unity2 Subscriber] num=[9915550] pages=[3]"

"Rendering file [C:\CommServer\unityMta\IpFaxScratchpad\cover.htm] to
[C:\CommServer\unityMta\IpFaxScratchpad\0188c93ff8194177b9f313edabc2ea73.tif]"

"Rendering file [C:\CommServer\unityMta\IpFaxScratchpad\render.tif] to
[C:\CommServer\unityMta\IpFaxScratchpad\0188c93ff8194177b9f313edabc2ea73.tif]"

カバー ページは cover.htm ファイルです。これはいくつかの変数を持つ単純な HTML テンプレー トです。メッセージを送信する加入者の名前、呼び出される番号、および送信されるページ数を 入力します。

カスタム cover.htm ファイルが作成されると、そのファイルが messageid.tif ファイルにレンダリ ングされます。以前に作成したrender.tifファイルは、たとえばmessageid.tifファイルに追加して レンダリングされます。この時点では、messageid.tif ファイルが、E メール送信またはファック ス送信される実際のメッセージです。

ファイルは正しくレンダリングされています。SQL の一部のフィールドが更新され、メッセージ が送信されます。

"2004-10-14","08:27:29","CIpFaxAdoHelper::Execute()
Cmd=[UPDATE tblIpFaxData SET Status = '1' WHERE MessageEntryID =
'00000000377C58FB04A29C468DAB3CBC07D7F94B0700E7E65E238D0DEF46B5F8EAF983C6C
5120000005E5B20000E7E65E238D0DEF46B5F8EAF983C6C5120000005F55A0000']"

"2004-10-14","08:27:29","CIpFaxAdoHelper::Execute() Cmd=[**update tblipfaxdata set TimeLastAttempted = '2004-10-14 08:27:29**' where MessageEntryID = '00000000377C58FB04A29C468DAB3CBC07D7F94B0700E7E65E238D0DEF46B5F8EAF983C6C5120 0000005E5B20000E7E65E238D0DEF46B5F8EAF983C6C51200000005F55A0000']";

メッセージのステータスは1に設定され、最後に更新された時刻が入力されます。ゲートウェイに 送信されます。

#### <u>ステップ4:ルータがメッセージを受信および配送することの確認</u>

IP Fax アカウントからゲートウェイに送信されるメッセージは、fax=####@router.gateway.com という形式である必要があります。一般的に、DNS には DNS A および MX レコードが必要で、 メッセージを当該ホストにルーティングするために SMTP コネクタを Exchange に追加する必要 があります。この作業を行えば、ゲートウェイのトラブルシューティングに進むことができます 。

ルータだけを設定している場合でも、Telnetを使用してSMTPポートにアクセスし、次の例に示す ように手動でメッセージを送信すれば、ルータが動作していることを確認できます。

```
telnet vnt-3725-51.gateway.com 25
Trying 14.80.51.14...
Connected to 14.80.51.14.
Escape character is '^]'.
220 vnt-3725-51.gateway.com Cisco NetWorks ESMTP server
ehlo
250-vnt-3725-51.gateway.com, hello <empty HELO/EHLO> [172.18.106.123] (really )
250-ENHANCEDSTATUSCODES
250-8BITMIME
250-PIPELINING
250-HELP
250-DSN
250 XACCOUNTING
mail from:test@test.com
250 2.5.0 Sender <test@test.com> ok
rcpt to:fax=9915550@vnt-3725-51.gateway.com
250 2.1.5 Recipient <fax=9915550@vnt-3725-51.gateway.com> ok, maps to `9915550' (cp=no)
data
354 Enter mail, end with a single "."
This is a test message from the router.
554 5.3.0 An unknown error occurred
quit
221 2.3.0 Goodbye from vnt-3725-51.gateway.com; closing connection
Connection closed by foreign host.
この場合、未知のエラーがあります。このエラーが発生したのは、発信ファックスの配送に使用
される Primary Rate Interface(PRI; 一次群速度インターフェイス)がダウンしているためです。
次に別の例を示します。
telnet vnt-3725-51.gateway.com 25
Trying 14.80.51.14, 25 ... Open
220 vnt-3725-51.gateway.com Cisco NetWorks ESMTP server
ehlo
250-vnt-3725-51.gateway.com, hello <empty HELO/EHLO> [172.18.106.66] (really )
250-ENHANCEDSTATUSCODES
250-8BITMIME
250-PIPELINING
250-HELP
250-DSN
250 XACCOUNTING
mail from:test@test.com
250 2.5.0 Sender <test@test.com> ok
rcpt to:fax=9915550@error.com
553 5.4.4 <fax=9915550@error.com> Unable to relay to remote host
quit
221 2.3.0 Goodbye from vnt-3725-51.gateway.com; closing connection
この場合、「Unable to relay to remote host」エラーメッセージは、Cisco IOS設定のmta receive
aliaseserror.comが設定されていないことを意味します。
```

ゲートウェイの直接的なトラブルシューティングを始めるには、ルータに Telnet 接続するか、コ

ンソール経由でルータにアクセスします。Telnet で接続したら、terminal monitor コマンドを発行 します。debug オプションが表示されます。debug fax mta all を有効にします。発信音声回線が PRI である場合、debug isdn q931 も関連コマンドになります。

警告: ルータ上でトレースを有効にすると、時としてパフォーマンスに影響が生じる場合があり ます。トレースが完了したら、no debug all コマンドを使用してトレースをオフにします。

注:これらのログは、スペースを節約するために切り捨てられています。

次の debug 出力は、アクティブな例からのものです。

| Oct 15 08:27:26.003: //-1/xxxxxxxxx/SMTPS/esmtp_server_engine_work_routine:     |
|---------------------------------------------------------------------------------|
| context(0x66CA9AC4), <b>state=1</b>                                             |
| Oct 15 08:27:35.051: //-1/xxxxxxxx/SMTPS/esmtp_server_engine_work_routine:      |
| Calling smtp verb: ehlo                                                         |
| Oct 15 08:27:35.051: //-1/xxxxxxxx/SMTPS/esmtp_server_engine_work_routine:      |
| <pre>context(0x66CA9AC4), state=1</pre>                                         |
| Oct 15 08:27:35.599: //-1/xxxxxxxx/SMTPS/esmtp_server_engine_work_routine:      |
| Calling smtp verb: mail                                                         |
| Oct 15 08:27:35.599: //-1/xxxxxxxxx/SMTPS/esmtp_server_engine_work_routine:     |
| <pre>context(0x66CA9AC4), state=1</pre>                                         |
| Oct 15 08:27:36.143: //-1/xxxxxxxxx/SMTPS/esmtp_server_engine_work_routine:     |
| Calling smtp verb: rcpt                                                         |
| Oct 15 08:27:36.143: //-1/xxxxxxxxx/SMTPS/esmtp_server_engine_command_rcpt:     |
| context(0x66CA9AC4)                                                             |
| Oct 15 08:27:36.143: //-1/xxxxxxxxx/SMTPS/esmtp_server_engine_command_rcpt:     |
| context(0x66CA9AC4)                                                             |
| Oct 15 08:27:36.143: //-1/xxxxxxxxx/SMTPS/esmtp_server_engine_work_routine:     |
| <pre>context(0x66CA9AC4), state=1</pre>                                         |
| Oct 15 08:27:36.691: //-1/xxxxxxxxx/SMTPS/esmtp_server_engine_work_routine:     |
| Calling smtp verb: data                                                         |
| Oct 15 08:27:36.691: //-1/xxxxxxxx/SMTPS/esmtp_server_engine_work_routine:      |
| <pre>context(0x66CA9AC4), state=2</pre>                                         |
| Oct 15 08:27:37.239: //-1/xxxxxxxx/SMTPS/esmtp_server_engine_work_routine:      |
| (S)R: `Received: from vnt2-ex1.vnt.com ([14.84.31.12]) by VNT1-EX2.vnt.com      |
| with Microsoft SMTPSVC(5.0.2195.6713);'                                         |
| Oct 15 08:27:37.239: //-1/xxxxxxxx/SMTPS/esmtp_server_engine_work_routine:      |
| (S)R: Thu, 14 Oct 2004 08:27:29 -0400'                                          |
| Oct 15 08:27:37.239: //-1/xxxxxxxx/SMTPS/esmtp_server_engine_work_routine:      |
| (S)R: <b>`Return-Receipt-To: "fax unity2"</b> '                                 |
| Oct 15 08:27:37.239: //-1/xxxxxxxx/SMTPS/esmtp_server_engine_work_routine:      |
| (S)R: `Subject: 0000000377C58FB04A29C468DAB3CBC07D7F94B0700E7E65E238D0DEF46B    |
| 5F8EAF983C6C5120000005E5B30000E7E65E238D0DEF46B5F8EAF983C6C51200000005FB680000' |
| Oct 15 08:27:37.239: //-1/xxxxxxxx/SMTPS/esmtp_server_engine_work_routine:      |
| (S)R: `Date: Thu, 14 Oct 2004 08:27:29 -0400'                                   |
| Oct 15 08:27:37.239: //-1/xxxxxxxx/SMTPS/esmtp_server_engine_work_routine:      |
| (S)R: `Message-ID: '                                                            |
| Oct 15 08:27:37.239: //-1/xxxxxxxx/SMTPS/esmtp_server_engine_work_routine:      |
| (S)R: `X-MS-Has-Attach: yes'                                                    |
| Oct 15 08:27:37.239: //-1/xxxxxxxx/SMTPS/esmtp_server_engine_work_routine:      |
| (S)R: `MIME-Version: 1.0'                                                       |
| Oct 15 08:27:37.239: //-1/xxxxxxxxx/SMTPS/esmtp_server_engine_work_routine:     |
| (S)R: <b>`Content-Type: image/tiff;</b> '                                       |
| Oct 15 08:27:37.239: //-1/xxxxxxxxx/SMTPS/esmtp_server_engine_work_routine:     |
| (S)R: <b>name="BODY.TIF"</b> '                                                  |
| Oct 15 08:27:37.239: //-1/xxxxxxxxx/SMTPS/esmtp_server_engine_work_routine:     |
| (S)R: `X-MS-TNEF-Correlator: '                                                  |
| Oct 15 08:27:37.239: //-1/xxxxxxxx/SMTPS/esmtp_server_engine_work_routine:      |
| (S)R: `Content-Transfer-Encoding: base64'                                       |

Oct 15 08:27:37.239: //-1/xxxxxxx/SMTPS/esmtp\_server\_engine\_work\_routine:

(S)R: `Content-Description: BODY.TIF'

Oct 15 08:27:37.239: //-1/xxxxxxx/SMTPS/esmtp\_server\_engine\_work\_routine: (S)R: `Content-Disposition: attachment;'

```
Oct 15 08:27:37.239: //-1/xxxxxxx/SMTPS/esmtp_server_engine_work_routine:
    (S)R: filename="BODY.TIF"'
```

Oct 15 08:27:37.239: //-1/xxxxxxx/SMTPS/esmtp\_server\_engine\_work\_routine: (S)R: `Thread-Topic: 0000000377C58FB04A29C468DAB3CBC07D7F94B0700E7E65E238D0 DEF46B5F8EAF983C6C51200000005E5B30000E7E65E238D0DEF46B5F8EAF983C6C51200000005 FB680000'

Oct 15 08:27:37.243: //-1/xxxxxxx/SMTPS/esmtp\_server\_engine\_work\_routine: context(0x66CA9AC4), state=2

Oct 15 08:27:37.243: //-1/xxxxxxxx/SMTPS/esmtp\_server\_engine\_work\_routine: (S)R: `Thread-Index: AcSx6SvU9sc3nVffS3a4/Dwqi2Bpww=='

```
Oct 15 08:27:37.243: //-1/xxxxxxx/SMTPS/esmtp_server_engine_work_routine:
  (S)R: `From: "fax unity2" '
```

Oct 15 08:27:37.243: //-1/xxxxxxx/SMTPS/esmtp\_server\_engine\_work\_routine: (S)R: `content-class: urn:content-classes:message'

Oct 15 08:27:37.243: //-1/xxxxxxx/SMTPS/esmtp\_server\_engine\_work\_routine: (S)R: `X-MimeOLE: Produced By Microsoft Exchange V6.0.5762.3'

Oct 15 08:27:37.243: //-1/xxxxxxx/SMTPS/esmtp\_server\_engine\_work\_routine: (S)R: `To: '

Oct 15 08:27:37.243: //-1/xxxxxxxx/SMTPS/esmtp\_server\_engine\_work\_routine: (S)R: `Return-Path: fax-unity2@vnt.com'

Oct 15 08:27:37.243: //-1/xxxxxxx/SMTPS/esmtp\_server\_engine\_work\_routine: (S)R: `X-OriginalArrivalTime: 14 Oct 2004 12:27:29.0487 (UTC) FILETIME=[2BE0DDF0:01C4B1E9]'

Oct 15 08:27:37.243: //-1/xxxxxxx/SMTPS/esmtp\_server\_engine\_work\_routine: (S)R: `'

Oct 15 08:27:37.243: //-1/xxxxxxx/SMTPS/esmtp\_server\_engine\_new\_part: Field name: `subject:'

```
Field value: `00000000377C58FB04A29C468DAB3CBC07D7F94B0700E7E65E238D0DEF46B5F
8EAF983C6C51200000005E5B30000E7E65E238D0DEF46B5F8EAF983C6C51200000005FB680000'
```

Oct 15 08:27:37.243: //-1/xxxxxxx/SMTPS/esmtp\_server\_engine\_new\_part: Field name: `date:'

Field value: `Thu, 14 Oct 2004 08:27:29 -0400'

Oct 15 08:27:37.243: //-1/xxxxxxx/SMTPS/esmtp\_server\_engine\_new\_part: Field name: `message-id:' Field value: `' Oct 15 08:27:37.243: //-1/xxxxxxxx/SMTPS/esmtp\_server\_engine\_new\_part:

Field name: `Content-Type:'
Field value: `image/tiff; name="BODY.TIF"'

```
Oct 15 08:27:37.243: //-1/xxxxxxx/SMTPS/esmtp_server_engine_new_part:
Field name: `Content-Transfer-Encoding:'
```

```
Field name: `from:'
```

```
Field value: `"fax unity2" '
```

Oct 15 08:27:37.243: //-1/xxxxxxx/SMTPS/esmtp\_server\_engine\_new\_part: Field name: `to:'

Field value: `'

```
Oct 15 08:27:37.247: //-1/E7B232638008/SMTPS/esmtp_server_engine_new_part:exit@1977
Oct 15 08:27:37.251: ISDN Se2/0:23 Q931: pak_private_number: Invalid type/plan
0x0 0x1 may be overriden; sw-type 13
Oct 15 08:27:37.251: ISDN Se2/0:23 Q931: Applying typeplan for sw-type 0xD is
0x0 0x0, Called num 99915550
Oct 15 08:27:37.255: ISDN Se2/0:23 Q931: TX -> SETUP pd = 8 callref = 0x0003
Bearer Capability i = 0x8090A2
Standard = CCITT
```

```
Transer Capability = Speech
Transfer Mode = Circuit
```

```
Transfer Rate = 64 kbit/s
```

Channel ID i = 0xA98397

#### Exclusive, Channel 23

Called Party Number i = 0x80, '99915550' Plan:Unknown, Type:Unknown

. . . Oct 15 08:27:46.003: ISDN Se2/0:23 Q931: RX <- CONNECT pd = 8 callref = 0x8003 Oct 15 08:27:46.003: ISDN Se2/0:23 Q931: TX -> CONNECT\_ACK pd = 8 callref = 0x0003 Oct 15 08:27:52.003: %ISDN-6-CONNECT: Interface Serial2/0:22 is now connected to 99915550 . . . Oct 15 08:30:11.735: //-1/E7B232638008/SMTPS/esmtp\_server\_engine\_buf\_mgmt: buffer offset=1368, state=3 Oct 15 08:30:11.735: //-1/E7B232638008/SMTPS/esmtp\_server\_engine\_dot\_check: Not found the terminating Dot! Oct 15 08:30:11.739: //-1/E7B232638008/SMTPS/esmtp\_server\_engine\_buf\_mgmt: state=3 Oct 15 08:30:11.739: //-1/E7B232638008/SMTPS/esmtp\_server\_engine\_buf\_mgmt: buffer offset=1412, state=3 Oct 15 08:30:11.739: //-1/E7B232638008/SMTPS/esmtp\_server\_engine\_dot\_check: Found the terminating Dot! Oct 15 08:30:11.739: //-1/E7B232638008/SMTPS/esmtp\_server\_engine\_work\_routine: context(0x66CA9AC4), state=100ct 15 08:30:12.483: //-1/xxxxxxxx/SMTPS/ esmtp\_server\_engine\_update\_recipient\_status: faxmail\_status=60ct 15 08:30:27.883: //-1/xxxxxxxx/SMTPS/esmtp\_server\_engine\_update\_recipient\_status: faxmail status=7 ルータ上のメール サーバがメッセージを受信します。その番号に対してコールが行われるまで、

SMTP カンバセーション内のすべてのフィールドが、ルータ コードのさまざまなレベルで解析さ れます。注意すべき重要な要素を、いくつかの設定ステップに示します。

show running-config の出力では、次の内容が確認できます。

- fax interface-type fax-mail
- OffRamp ソフトウェアを、Flash 内または FTP/TFTP サーバ上にロードする必要があります。
   続いてアプリケーションを設定します。たとえば、call application voice offramp flash:app\_faxmail\_offramp.2.0.1.1.tcl.注:オンランプ機能に使用するTool Command Language(TCL)ソフトウェアは、Cisco Downloads(登録ユーザ<u>専用)からダウンロード</u>できます。
- mta receive maximum <recipients>:0より大きい数値
- mta receive aliases <string>:DNSサフィックスと一致する必要があります。たとえば、Cisco Unity からの E メールが fax=912345@myrouter.com に送信される場合、エイリアスは myrouter.com である必要があります。mta receive aliases は複数使用できます。
- mta send server <IP address of Exchange server>:DSNを送信するには、ゲートウェイがメー ルサーバに接続してメッセージを配信する必要があります。設定する必要がある Exchange サーバは 1 つだけですが、複数の Exchange サーバを設定することもできます。すべての無 効な mta send server アドレスが削除されていることを確認します。それ以外の場合、リス ト内の最初のアドレスが常に使用されます。
- mta receive generate permanent-error: ルータがDSNをCisco Unityに正しく返送するために 必要です。
- ダイヤルピア設定例。以下に、いくつかの例を示します。

```
dial-peer voice 5590 pots
    destination-pattern 991....
    port 2/0:23
    forward-digits all
    prefix 9
    !
    dial-peer voice 2 mmoip
    application offramp
    information-type fax
    incoming called-number 991
    dsn delayed
```

dsn success dsn failure

1

メッセージがゲートウェイに到達しない場合、Exchange をトラブルシューティングする必要があります。これには、Exchange 2000 内の診断が非常に有用です。以下に、いくつかの 例を示します。

|                                                                                                    |                                                              |                                                                                                    |                                                                                                    | Event Properties                                                                                                    | ? × |  |
|----------------------------------------------------------------------------------------------------|--------------------------------------------------------------|----------------------------------------------------------------------------------------------------|----------------------------------------------------------------------------------------------------|----------------------------------------------------------------------------------------------------|-----|--|
| Console System Markov (e)     Console Window (e)     Acton (gew)     Acton (gew)     Acton (gew)     Acton (gew)     Acton (gew)     Administrative     Administrative     First Administrative     Poston     Administrative     Poston     Administrative     Poston     Poston     Po | e<br>Com<br>WAT2-EXI<br>Neme<br>Protoc<br>JPFrist SI         | VNT2-EX8 Properties<br>Desctay Access Policies<br>General Loodes Malbert<br>Services<br>VWNT2-EX1<br>- IMAPISvc<br>- MSE schargp0GAccess<br>B NSE schargp0GAccess<br>B NSE schargp0FA<br>- NSE schargp1SA<br>- NSE schargp1SA<br>- NSE schargp1SA<br>- NSE schargp1SA<br>- NSE schargp1SA<br>- NSE schargp1SA<br>- NSE schargp15A | Security Monitoring Full-Text Indexing<br>Tenagement Disgnostics Lagging lived<br>Extension<br>Categories<br>Categories<br>Categories<br>Categories<br>Consolid Nanage<br>Connection Manage<br>Connection Manage<br>Connection Manage<br>Connection Manage<br>Connection Manage<br>Connection Manage<br>Connection Manage<br>Secharge Store Driver<br>SNTP Protocol<br>Memory<br>NTPS Store Driver<br>None | Event Date: 10/4/2004 Source: MSExchangeTransport Time: 17:22 Category: Connection Manager Type: Warning Event ID: 4000 User: N/A Computer: DHANES-UNITY Description: Message delivery to the remote domain 'vmt-3725-51.gateway.com' failed for the following reason: The connection was dropped by the remote host. |     |  |
|                                                                                                    | C Bone C Minimum C Meglium C Maginum<br>OK Cancel Apply Help | 00000: d3 02 04 e0 6k                                                                                                    | 1                                                                                                    |                                                                                                    |     |  |

カテゴリ SMTP Protocol および Connection Manager の MSExchangeTransport 診断が有効 です。これは、個別のサーバ プロパティのもとでの Exchange System Manager です。メッ セージを送信すると、Application Event Viewer のログにエラーが確認されます。最も一般的 な設定ミスは、ルータの mta receive aliases パラメータが E メール サフィクスと一致しない 場合に生じます。たとえば、ファックス サービスが fax=91234@router.abc.com にメッセー ジを送信しようとする場合、ゲートウェイでは mta receive aliases router.abc.com が設定さ れている必要があります。

## <u>ステップ 5 : ルータが DSN メッセージを送信することの確認</u>

生成される通知は次のとおりです。スペースを節約するため、トレースの部分は省略されていま す。

Oct 15 08:30:41.739: //-1/E7B232638008/SMTPS/ esmtp\_server\_engine\_generate\_notification: context(0x66CA9AC4) Oct 15 08:30:41.739: //-1/E7B232638008/SMTPS/sendDSN: context(0x66CA9AC4) Oct 15 08:30:41.739: //-1/xxxxxxxx/SMTPC/esmtp\_client\_engine\_open: from=, to=fax-unity2@vnt.com Oct 15 08:30:41.739: //-1/xxxxxxxx/SMTPC/esmtp\_client\_engine\_open:exit@1866 Oct 15 08:30:41.739: //-1/xxxxxxxx/SMTPC/esmtp\_client\_engine\_add\_headers: from\_comment=Fax Daemon Oct 15 08:30:41.739: //-1/xxxxxxx/SMTPC/esmtp\_client\_engine\_dispose\_context: exit@2109 Oct 15 08:30:41.739: //-1/E7B232638008/SMTPS/sendDSN: DSN sent, context(0x66CA9AC4) Oct 15 08:30:41.739: //-1/E7B232638008/SMTPS/ esmtp\_server\_engine\_generate\_notification:exit@35 Oct 15 08:30:41.739: //-1/E7B232638008/SMTPS/esmtp\_server\_engine\_work\_routine:

context(0x66CA9AC4), state=1
Oct 15 08:30:41.983: //-1/xxxxxxxx/SMTPC/esmtp\_client\_engine\_work\_routine:
 socket 0 readable for first time
Oct 15 08:30:41.983: //-1/xxxxxxxx/SMTPC/esmtp\_client\_engine\_work\_routine:
 socket 0 readable for first time
Oct 15 08:30:41.983: //-1/xxxxxxxx/SMTPC/esmtp\_client\_engine\_getln:

(C)R: 220 vnt2-ex1.vnt.com Microsoft ESMTP MAIL Service, Version: 5.0.2195.6713 ready at Thu, 14 Oct 2004 08:31:09 -0400

Oct 15 08:30:41.987: //-1/xxxxxxx/SMTPC/esmtp\_client\_engine\_writeln: (C)S: EHLO vnt-3725-51.gateway.com

Oct 15 08:30:41.987: //-1/xxxxxxx/SMTPC/esmtp\_client\_engine\_write: return code=0

Oct 15 08:30:42.463: //-1/xxxxxxx/SMTPC/esmtp\_client\_engine\_getln: (C)R: 250-vnt2-ex1.vnt.com Hello [14.80.51.14]

- Oct 15 08:30:42.463: //-1/xxxxxxx/SMTPC/esmtp\_client\_engine\_getln: (C)R: 250-TURN
- Oct 15 08:30:42.463: //-1/xxxxxxx/SMTPC/esmtp\_client\_engine\_getln: (C)R: 250-ATRN
- Oct 15 08:30:42.463: //-1/xxxxxxxx/SMTPC/esmtp\_client\_engine\_getln: (C)R: 250-SIZE
- Oct 15 08:30:42.463: //-1/xxxxxxx/SMTPC/esmtp\_client\_engine\_getln: (C)R: 250-ETRN
- Oct 15 08:30:42.463: //-1/xxxxxxx/SMTPC/esmtp\_client\_engine\_getln: (C)R: 250-PIPELINING
- Oct 15 08:30:42.463: //-1/xxxxxxx/SMTPC/esmtp\_client\_engine\_getln: (C)R: 250-DSN
- Oct 15 08:30:42.463: //-1/xxxxxxx/SMTPC/esmtp\_client\_engine\_getln: (C)R: 250-ENHANCEDSTATUSCODES
- Oct 15 08:30:42.463: //-1/xxxxxxx/SMTPC/esmtp\_client\_engine\_getln: (C)R: 250-8bitmime
- Oct 15 08:30:42.463: //-1/xxxxxxx/SMTPC/esmtp\_client\_engine\_getln: (C)R: 250-BINARYMIME
- Oct 15 08:30:42.463: //-1/xxxxxxx/SMTPC/esmtp\_client\_engine\_getln: (C)R: 250-CHUNKING
- Oct 15 08:30:42.463: //-1/xxxxxxx/SMTPC/esmtp\_client\_engine\_getln: (C)R: 250-VRFY
- Oct 15 08:30:42.463: //-1/xxxxxxx/SMTPC/esmtp\_client\_engine\_getln: (C)R: 250-X-EXPS GSSAPI NTLM LOGIN
- Oct 15 08:30:42.463: //-1/xxxxxxx/SMTPC/esmtp\_client\_engine\_getln: (C)R: 250-X-EXPS=LOGIN
- Oct 15 08:30:42.463: //-1/xxxxxxxx/SMTPC/esmtp\_client\_engine\_getln: (C)R: 250-AUTH GSSAPI NTLM LOGIN
- Oct 15 08:30:42.463: //-1/xxxxxxx/SMTPC/esmtp\_client\_engine\_getln: (C)R: 250-AUTH=LOGIN
- Oct 15 08:30:42.463: //-1/xxxxxxx/SMTPC/esmtp\_client\_engine\_getln: (C)R: 250-X-LINK2STATE
- Oct 15 08:30:42.467: //-1/xxxxxxx/SMTPC/esmtp\_client\_engine\_getln: (C)R: 250-XEXCH50
- Oct 15 08:30:42.467: //-1/xxxxxxxx/SMTPC/esmtp\_client\_engine\_getln: (C)R: 250 OK
- Oct 15 08:30:42.467: //-1/xxxxxxx/SMTPC/esmtp\_client\_engine\_writeln: (C)S: MAIL FROM:<>
- Oct 15 08:30:42.467: //-1/xxxxxxx/SMTPC/esmtp\_client\_engine\_write: return code=0
- Oct 15 08:30:43.011: //-1/xxxxxxx/SMTPC/esmtp\_client\_engine\_getln: (C)R: 250 2.1.0 <>....Sender OK
- Oct 15 08:30:43.011: //-1/xxxxxxx/SMTPC/esmtp\_client\_engine\_writeln: (C)S: RCPT TO:
- Oct 15 08:30:43.011: //-1/xxxxxxx/SMTPC/esmtp\_client\_engine\_write: return code=0
- Oct 15 08:30:43.555: //-1/xxxxxxx/SMTPC/esmtp\_client\_engine\_getln: (C)R: 250 2.1.5 fax-unity2@vnt.com
- Oct 15 08:30:43.555: //-1/xxxxxxx/SMTPC/esmtp\_client\_engine\_write: return code=0

- Oct 15 08:30:44.103: //-1/xxxxxxx/SMTPC/esmtp\_client\_engine\_getln: (C)R: 354 Start mail input; end with .
- Oct 15 08:30:44.103: //-1/xxxxxxx/SMTPC/esmtp\_client\_engine\_writeln: (C)S: Received: by vnt-3725-51.gateway.com for (with Cisco NetWorks); Fri, 15 Oct 2004 08:30:44 +0000
- Oct 15 08:30:44.107: //-1/xxxxxxx/SMTPC/esmtp\_client\_engine\_write: return code=0
- Oct 15 08:30:44.107: //-1/xxxxxxx/SMTPC/esmtp\_client\_engine\_writeln: (C)S: To:
- Oct 15 08:30:44.107: //-1/xxxxxxx/SMTPC/esmtp\_client\_engine\_write: return code=0
- Oct 15 08:30:44.107: //-1/xxxxxxx/SMTPC/esmtp\_client\_engine\_writeln: (C)S: Message-ID: <00042004083044107@vnt-3725-51.gateway.com>
- Oct 15 08:30:44.107: //-1/xxxxxxxx/SMTPC/esmtp\_client\_engine\_write: return code=0
- Oct 15 08:30:44.107: //-1/xxxxxxx/SMTPC/esmtp\_client\_engine\_writeln: (C)S: Date: Fri, 15 Oct 2004 08:30:44 +0000
- Oct 15 08:30:44.107: //-1/xxxxxxx/SMTPC/esmtp\_client\_engine\_write: return code=0
- Oct 15 08:30:44.107: //-1/xxxxxxx/SMTPC/esmtp\_client\_engine\_writeln:
   (C)S: Subject: Delivery Status Notification

. . .

正常に動作しない場合、設定の mta send server コマンドを、正しい Exchange サーバーとポート(デフォルトは 25)に設定する必要があります。送信時にファックス メッセージが照合される mmoip ダイヤルピア上で DSN を設定する必要があり、mta receive generate permanent-error コマンドが存在します。時として、このコマンドが存在しないか、コマンドが正しくないメール サーバをポイントしていることがあります。

**注:Cisco IOSの**設定では、複数のmta send serverコマンドを設**定することがで**きます。ただし 、デバイスが完全に到達不能にならない限り、最初のデバイスだけが使用されます。そのため、 mta send server を変更した場合、以前のコマンドを削除する必要があります。

Outlook または Outlook Express があり、ユーザがファックス メールボックスを監視している場合、IP Fax サービスが次の間隔で処理を行うより前に DSN が配送されることが確認されます。

| 🔄 Inbox - Outlook Expres                                                                                | s                                                                                                    |                                                               |                                                     |                                               |                                   |            |                                     | - O ×            |
|----------------------------------------------------------------------------------------------------|----------------------------------------------------------------------------------------------------|---------------------------------------------------------------|-----------------------------------------------------|-----------------------------------------------|-----------------------------------|------------|-------------------------------------|------------------|
| Elle Edit Yew Loois                                                                                     | Message He                                                                                                    | de de                                                         |                                                     |                                               |                                   |            |                                     |                  |
| Create Mail Reply                                                                                       | QQ<br>Reply All                                                                                                    | ¥₽<br>Forward                                                 | Print                                               | )×<br>Delete                                  | Send/Recv                         | Addresses  | ्रि<br>Find                         | *                |
| 🏟 Inbox                                                                                                 |                                                                                                    |                                                               |                                                     |                                               |                                   |            |                                     |                  |
| Folders X<br>Cutlook Express<br>Local Folders<br>HT2-ex1 (fax-unity2)                                   | 9<br>9                                                                                                    | From<br>Unity2 Su<br>Fax Deemo                                | ibscriber<br>m                                      | Subject<br>[faxphor<br>Delvery S              | ne=9915550]<br>tatus Notification | R:<br>11   | eceived<br>0/14/2004<br>0/14/2004 8 | 8:26 AM<br>31 AM |
| Sent Items<br>Drafts<br>From: Fax Daemon To: fax-unity2@vnt.co<br>Subject: Delivery Status Notification |                                                                                                    |                                                               |                                                     | m                                             |                                   |            |                                     | 1                |
|                                                                                                    | This is a De<br>dated: Thu<br>subject:<br>000000003<br>received a                                                                                                    | livery Status I<br>, 14 Oct 200<br>77C58FB04<br>t Fri, 15 Oct | Notification<br>4 08:27:29<br>A29C4681<br>2004 08:2 | for your m<br>-0400<br>DAB3CBC0<br>7:37 +0000 | essage<br>07D7F94B070             | 0E7E65E238 | D0DEF46                             | B5F8EA           |
| <u>د</u>                                                                                                | Delivery was successful to the following recipient(s):<br>< <u>FAX=9915550@vnt-3725-51.gateway.com</u> ><br>Successful with the status of 250 2.5.0 Requested mail action ok, completed. |                                                               |                                                     |                                               |                                   |            |                                     |                  |
| 2 message(s), 1 unread                                                                                  |                                                                                                    |                                                               |                                                     |                                               | 📃 Working Onl                     | ine        |                                     | 11.              |

メッセージの本文にはメッセージ ID が含まれています。以前は「subject」でした。エラーは、 メッセージの本文の最後の付近に記載されています。これらは ISDN Q.931 エラー コードのアブ ストラクションです。詳細は、「<u>付録</u>」を参照してください。

同じように有用なツールには、Exchange Message Tracking Center があります。このツールは Exchange 2000/2003 System Manager に組み込まれています。次のようなメール メッセージが 示されます。

| Message Tracking Center                                                                        |                                                                         |                                                                                                    |     |
|------------------------------------------------------------------------------------------------|-------------------------------------------------------------------------|----------------------------------------------------------------------------------------------------|-----|
| Message ID:                                                                                    | Find Now                                                                |                                                                                                    |     |
| Sender                                                                                         | Stop                                                                    |                                                                                                    |     |
| Server vnt2-ex1                                                                                | New Search                                                              |                                                                                                    |     |
| Recipients                                                                                     | Help                                                                    |                                                                                                    |     |
| Logged Between 10/14/20<br>and 10/14/20                                                        | 04 • 8:20:00 AM •                                                       | Q                                                                                                   |     |
| Origination Time Sender                                                                        | Recipients                                                              | Subject                                                                                             |     |
| 10/14/2004 8:26 AM Unity2 Subscriber<br>10/14/2004 8:27 AM fax unity2<br>10/14/2004 8:31 AM <> | Fax-unity2<br>FAX=9915550@vnt-3725-51.gateway.com<br>Fax-unity2@vnt.com | [faxphone=9915550]<br>00000000377C58FB04A29C468DA83CBC07D7F94B0700E<br>Delivery Status Notification | 7E6 |

## <u>ステップ 6: DSN メッセージが受信されたことの確認</u>

#### DSNメッセージがIP Faxサービスのメールボックスにある場合は、メッセージが処理されている ことを確認します。これには IpFaxSvc ログ ファイルが有用です。

"2004-10-14","08:31:30","Logging on to mailbox [VNT2-EX1\fax-unity2]"
"2004-10-14","08:31:30","CIpFaxCdoHelper::LogonToMailbox() name returned from
Logon is [fax unity2]"2004-10-14","08:31:30","Processing outbox, message count= 2"
"2004-10-14","08:31:30","CIpFaxCdoHelper::ProcessFaxOutbox() processing message
receipts"
"2004-10-14","08:31:30","CIpFaxCdoHelper::DetermineMessageDisposition()
current message subject=[Delivery Status Notification]"
"2004-10-14","08:31:30","CIpFaxCdoHelper::MessageIsReceipt() processing message,
type=[IPM.Note]"2004-10-14","08:31:30","CIpFaxCdoHelper::MessageIsReceipt()
processing message as DELIVERY STATUS NOTIFICATION"
Xッセージは処理されています。

"2004-10-14", "08:31:30", "CIpFaxMessageBodyParser::GetOriginalSubject returning subject=[0000000377C58FB04A29C468DAB3CBC07D7F94B0700E7E65E238D0DEF4 6B5F8EAF983C6C51200000005E5B30000E7E65E238D0DEF46B5F8EAF983C6C51200000005FB680000]" "2004-10-14", "08:31:30", "CIpFaxMessageBodyParser::GetCauseCode returning cause code =[16]" Original Subject / エージの本立から確括さかます。これにより、データが、

Original Subject は、メッセージの本文から解析されます。これにより、データベース内でメッセ ージを検索できます。原因コードも16として解析されます。これは通常のコールクリアです。こ れらの原因コードは Q.931 原因コードに対応します。原因コードの詳細については、「Q.931 接 続解除原因コード」を参照してください。

エントリは安全にデータベースから削除され、Status 0 で再度追加されます。

"2004-10-14","08:31:30","CIpFaxAdoHelper::Execute() Cmd=[**DELETE FROM tbl1pFaxData WHERE MessageEntryID** = '00000000377C58FB04A29C468DAB3CBC07D 7F94B0700E7E65E238D0DEF46B5F8EAF983C6C51200000005E5B20000E7E65E238D0DEF46B5F8 EAF983C6C51200000005F55A0000']"

"2004-10-14","08:31:30","\_RecordsetPtr::Open(Select \* from tbl1pFaxData where MessageEntryID = '00000000377C58FB04A29C468DAB3CBC07D7F94B0700E7E65E238D0DEF46 B5F8EAF983C6C51200000005E5B20000E7E65E238D0DEF46B5F8EAF983C6C51200000005F55A0000') returned [0] rows - Code: 0x80004005. Method: CIpFaxAdoHelper::GetRecordSet. [IpFaxAdoHelper.cpp::403]"

"2004-10-14","08:31:30","CIpFaxAdoHelper::Execute() Cmd=[INSERT INTO tblIpFaxData (MessageEntryID, Status, ScratchDirectory, TifFileName, NdrErrorCode, BusyCounter, RnaCounter, TimeFirstHandled) VALUES ('00000000377C58FB04A29C4 68DAB3CBC07D7F94B0700E7E65E238D0DEF46B5F8EAF983C6C5120000005E5B20000E7E65E 238D0DEF46B5F8EAF983C6C5120000005F55A0000', '0', 'C:\CommServer\unityMta\ IpFaxScratchpad', '2fd36f2af94d4137835928894fb397eb.tif', '0', '0', '0', '2004-10-14 08:31:30')]"

両方のメール メッセージが削除されています。発信ファックス メッセージをチェックしても、何 もありません。

2004-10-14", "08:32:30", "Processing outbox, message count= 0"

# <u>警告</u>

現在のテスト対象バージョンには、注意点がいくつか存在します。これらの問題に対処するより 新しいリリースについては、IP Fax Configuration Wizard またはヘルプ ファイルを参照してくだ さい。

- Cisco Bug ID <u>CSCef61241(登録ユーザ</u>専用):Outbound IP Fax can not render PDFs.
- Cisco Bug ID <u>CSCef61256(登録ユーザ</u>専用):Outbound IP Fax can't handle gateway DSNs with Exchange 5.5.
- Cisco Bug ID <u>CSCef96036</u>(登録ユーザ専用):IP Faxサービスは、件名の形式が正しくない 場合にNDRを送信する必要があります。
- Cisco Bug ID <u>CSCef96051(登録ユーザ</u>専用):Outbound IP Fax service cover page should allow a callback number.
- Cisco Bug ID <u>CSCeg04158(登録ユーザ</u>専用):IP Faxサービスは、不明な添付ファイルを含む メッセージをNDRに送信する必要があります。
- Cisco Bug ID <u>CSCeg04180(登録ユーザ</u>専用):IP Faxサービスがサードパーティ製ファックス ツールの最後の内線番号を認識しません。
- Cisco Bug ID <u>CSCeg39033(登録ユーザ</u>専用):IP Faxサービスでは、電子メールメッセージの 本文を表示できないようにする必要があります。
- Cisco Bug ID <u>CSCeg39046(登録ユーザ</u>専用):IP Faxレンダリングエンジンとログディレクト リは常にC:ドライブにします。
- Cisco Bug ID <u>CSCeg39100(登録ユーザ</u>専用):IP Faxサービスは、複数のレンダリング障害の 後にメッセージをNDRに送信する必要があります。
- Cisco Bug ID <u>CSCeg45439(登録ユーザ</u>専用):IP Faxサービスで送信者へのファックス配信の 確認が可能です。
- Cisco Bug ID <u>CSCeg45666</u>(登録ユーザ専用):IP Faxサービスで起動時にアプリケーションの依存関係を確認する必要があります。
- Cisco Bug ID <u>CSCeg46458</u>(登録ユーザ専用):IP Faxサービスの停止により ODCDAEMONプロセスが強制終了されます。
- Cisco Bug ID <u>CSCeg52736(登録ユーザ</u>専用):発信IP Faxサービスでは、MaximumWaitキー が機能しません。

## <u>付録</u>

## レンダー エンジン トレース ファイル

このドキュメントで説明した例のトレースを次に示します。ファイルは2つあり、一方のファイ ルはデーモン用で、もう一方のファイルはプリント ドライバ用です。通常、これらは必要ありま せん。ただし、各サンプルは比較のために含まれています。レンダリング エンジンに関する問題 を送信する場合は、通常の IP Fax のログに加えてこれらのファイルが必要です。

#### **ODCDAEMON.log**

#### C:\ImgMaker\Conversion\_Toolkit\log\ODCDAEMON.log

このファイルは頻繁に使用され、また非常に読みやすいファイルです。入力および出力ファイル が独立したセクションで一覧表示され、また応答コードが一覧表示されています。応答コードが 正であれば、それは出力 TIF ファイルにレンダリングされたページ数を示しています。負の応答 コードはエラーを示しています。as user で示されているプロセス実行ユーザをチェックしてくだ さい。このユーザは個別のアプリケーションを開いてそれらを TIF に変換できる必要があるユー ザであるため、これは非常に重要です。

```
10/14/04 08:27:17
Start time: Thursday, October 14, 2004 08:27:17 AM
Daemon logged in as user: vnt2-u1-ms
Using registry root: HKEY_LOCAL_MACHINE
08:27:17: Pipe name: PrintDocDaemonPipe
08:27:17: Default printer name: ImageMaker DocCnvrt Driver
08:27:17: Registry server: <local>
08:27:17: Service started
08:27:19:
08:27:19: 10/14/04 08:27:19 ServiceRequest thread started
08:27:19: Processing 'Convert v1.0' request
08:27:19: Processing file: C:\CommServer\unityMta\IpFaxScratchpad\MsgBody.txt
08:27:19: Output file: C:\CommServer\unityMta\IpFaxScratchpad\render.tif
08:27:19: Printer name: ImageMaker DocCnvrt Driver
08:27:19: AppendTo filename set to C:\CommServer\unityMta\IpFaxScratchpad\render.tif
08:27:19: Input filename: C:\CommServer\unityMta\IpFaxScratchpad\MsgBody.txt
08:27:19: Output filename: C:\CommServer\unityMta\IpFaxScratchpad\render.tif
08:27:19: 0xE90: <10/14/04 08:27:19> StatusThread timeout value for jobstart: 60000
08:27:21: AutoShutdown feature activated
08:27:21: Sending response 1 to client
08:27:21: 10/14/04 08:27:21 ServiceRequest thread ended
08:27:21:
08:27:21: 10/14/04 08:27:21 ServiceRequest thread started
08:27:21: Processing 'Convert v1.0' request
08:27:21: Processing file: C:\CommServer\unityMta\IpFaxScratchpad\products.doc
08:27:21: Output file: C:\CommServer\unityMta\IpFaxScratchpad\render.tif
08:27:21: Printer name: ImageMaker DocCnvrt Driver
08:27:21: AppendTo filename set to C:\CommServer\unityMta\IpFaxScratchpad\render.tif
08:27:21: Input filename: C:\CommServer\unityMta\IpFaxScratchpad\products.doc
08:27:21: Output filename: C:\CommServer\unityMta\IpFaxScratchpad\render.tif
08:27:21: 0xEB8: <10/14/04 08:27:21> StatusThread timeout value for jobstart: 60000
08:27:23: AutoShutdown feature activated
08:27:23: Sending response 2 to client
08:27:23: 10/14/04 08:27:23 ServiceRequest thread ended
08:27:23:
08:27:23: 10/14/04 08:27:23 ServiceRequest thread started
08:27:23: Processing 'Convert v1.0' request
08:27:23: Processing file: C:\CommServer\unityMta\IpFaxScratchpad\cover.htm
08:27:23: Output file: C:\CommServer\unityMta\IpFaxScratchpad\
          0188c93ff8194177b9f313edabc2ea73.tif
08:27:23: Printer name: ImageMaker DocCnvrt Driver
08:27:23: AppendTo filename set to C:\CommServer\unityMta\
          IpFaxScratchpad\0188c93ff8194177b9f313edabc2ea73.tif
08:27:23: Input filename: C:\CommServer\unityMta\IpFaxScratchpad\cover.htm
08:27:23: Output filename: C:\CommServer\unityMta\IpFaxScratchpad\
          0188c93ff8194177b9f313edabc2ea73.tif
08:27:23: 0xED8: <10/14/04 08:27:23> StatusThread timeout value for jobstart: 60000
08:27:24: AutoClose skipping window: <Print> with class: <#32770> because parent is IE6
08:27:24: AutoClose skipping window: <Print> with class: <#32770> because parent is IE6
08:27:26: AutoShutdown feature activated
08:27:26: Sending response 1 to client
08:27:26: 10/14/04 08:27:26 ServiceRequest thread ended
08:27:26:
08:27:26: 10/14/04 08:27:26 ServiceRequest thread started
08:27:26: Processing 'Convert v1.0' request
08:27:26: Processing file: C:\CommServer\unityMta\IpFaxScratchpad\render.tif
08:27:26: Output file: C:\CommServer\unityMta\IpFaxScratchpad\
          0188c93ff8194177b9f313edabc2ea73.tif
08:27:26: Printer name: ImageMaker DocCnvrt Driver
08:27:26: AppendTo filename set to C:\CommServer\unityMta\IpFaxScratchpad\
          0188c93ff8194177b9f313edabc2ea73.tif
08:27:26: Input filename: C:\CommServer\unityMta\IpFaxScratchpad\render.tif
```

#### 08:27:26: Output filename: C:\CommServer\unityMta\IpFaxScratchpad\ 0188c93ff8194177b9f313edabc2ea73.tif 08:27:26: 0xEDC: <10/14/04 08:27:26> StatusThread timeout value for jobstart: 60000

08:27:29: AutoShutdown feature activated

08:27:29: Sending response 3 to client

08:27:29: 10/14/04 08:27:29 ServiceRequest thread ended

#### <u>ドライバ ログ</u>

<sup>C:\log\ImageMaker DocCnvrt Driver.log</sup> このトレースが必要になるのは、レンダリング エンジンに関する問題を Cisco テクニカルサポー トに送信する場合です。

-----> Log session started: 04-10-14, 08:27:19 AM Platform: WinNT 4.0 Release Compilation pszPrinterName ImageMaker DocCnvrt Driver pszAnsiFileName C:\CommServer\unityMta\IpFaxScratchpad\MsgBody.txt pszOutFileName C:\CommServer\unityMta\IpFaxScratchpad\render.tif FileType:0 multiPages:1 command:2 timeout:1800 Entering pdcf\_WriteInfoForControlDialog() oppening file: "C:\ImgMaker\Conversion\_Toolkit\ImageMaker DocCnvrt Driver.FWD" to transfer data (printdoc.dll -> printdoc.exe dialog) data flushed! MS: 18808737 deleted file: "C:\ImgMaker\Conversion\_Toolkit\ImageMaker DocCnvrt Driver.BWD" used to transfer data from dialog back to here! MS: 18808737 Leaving pdcf\_WriteInfoForControlDialog() verb:[printto] params:["ImageMaker DocCnvrt Driver" "winspool" "Ne00:"] lpFile:[C:\CommServer\unityMta\IpFaxScratchpad\MsgBody.txt] Calling ShellExecuteEx() MS: 18808737 ShellExecute() succeded Calling pdcf\_WaitForDoneFromControlDialog() MS: 18808769 Entering pdcf\_WaitForDoneFromControlDialog() Monitoring cancel event: ImageMaker DocCnvrt Driver.printdoc.cancel Event already exists [this is good] fopen() failed fread() failed !DONE: timeout = 1799 reading file: "C:\ImgMaker\Conversion\_Toolkit\ImageMaker DocCnvrt Driver.BWD" to get 'done' signal from dialog MS: 18809776 ppd\_trans\_feedback.done = TRUE Calling pdcf\_WriteAckToControlDialog() MS: 18809776 Entering pdcf\_WriteAckToControlDialog flushing 'done ack' signal to dialog MS: 18809776

```
Have to wait
Leaving pdcf_WriteAckToControlDialog
Leaving pdcf_WaitForDoneFromControlDialog()
pdcf_WaitForDoneFromControlDialog() returned
MS: 18810425
Entering pdcf_CleanUpControlDialog()
MS: 18810425
Log session stopped: 04-10-14, 08:27:21 AM
----->
----->
Log session started: 04-10-14, 08:27:21 AM
Platform: WinNT 4.0
Release Compilation
pszPrinterName ImageMaker DocCnvrt Driver
pszAnsiFileName C:\CommServer\unityMta\IpFaxScratchpad\products.doc
pszOutFileName C:\CommServer\unityMta\IpFaxScratchpad\render.tif
FileType:0 multiPages:1 command:2 timeout:1800
Entering pdcf_WriteInfoForControlDialog()
oppening file: "C:\ImgMaker\Conversion_Toolkit\ImageMaker DocCnvrt Driver.FWD"
to transfer data (printdoc.dll -> printdoc.exe dialog)
data flushed!
MS: 18810518
deleted file: "C:\ImgMaker\Conversion_Toolkit\ImageMaker DocCnvrt Driver.BWD"
used to transfer data from dialog back to here!
MS: 18810518
Leaving pdcf_WriteInfoForControlDialog()
verb:[printto] params:["ImageMaker DocCnvrt Driver" "winspool" "Ne00:"]
lpFile:[C:\CommServer\unityMta\IpFaxScratchpad\products.doc]
Calling ShellExecuteEx()
MS: 18810518
ShellExecute() succeded
Calling pdcf_WaitForDoneFromControlDialog()
MS: 18810561
Entering pdcf_WaitForDoneFromControlDialog()
Monitoring cancel event: ImageMaker DocCnvrt Driver.printdoc.cancel
Event already exists [this is good]
  fopen() failed
  fread() failed
!DONE: timeout = 1799
reading file: "C:\ImgMaker\Conversion_Toolkit\ImageMaker DocCnvrt Driver.BWD"
to get 'done' signal from dialog
MS: 18811581
!DONE: timeout = 1798
reading file: "C:\ImgMaker\Conversion_Toolkit\ImageMaker DocCnvrt Driver.BWD"
to get 'done' signal from dialog
MS: 18812585
ppd_trans_feedback.done = TRUE
Calling pdcf_WriteAckToControlDialog()
MS: 18812585
```

```
Entering pdcf_WriteAckToControlDialog
flushing 'done ack' signal to dialog
MS: 18812585
Have to wait
Leaving pdcf_WriteAckToControlDialog
Leaving pdcf_WaitForDoneFromControlDialog()
pdcf_WaitForDoneFromControlDialog() returned
MS: 18812858
Entering pdcf_CleanUpControlDialog()
MS: 18812858
Log session stopped: 04-10-14, 08:27:23 AM
----->
 ----->
Log session started: 04-10-14, 08:27:23 AM
Platform: WinNT 4.0
Release Compilation
pszPrinterName ImageMaker DocCnvrt Driver
pszAnsiFileName C:\CommServer\unityMta\IpFaxScratchpad\cover.htm
pszOutFileName C:\CommServer\unityMta\IpFaxScratchpad\
0188c93ff8194177b9f313edabc2ea73.tif
FileType:0 multiPages:1 command:2 timeout:1800
Entering pdcf_WriteInfoForControlDialog()
oppening file: "C:\ImgMaker\Conversion_Toolkit\ImageMaker DocCnvrt Driver.FWD"
to transfer data (printdoc.dll -> printdoc.exe dialog)
data flushed!
MS: 18812890
deleted file: "C:\ImgMaker\Conversion_Toolkit\ImageMaker DocCnvrt Driver.BWD"
used to transfer data from dialog back to here!
MS: 18812890
Leaving pdcf_WriteInfoForControlDialog()
verb:[printto] params:["ImageMaker DocCnvrt Driver" "winspool" "Ne00:"]
lpFile:[C:\CommServer\unityMta\IpFaxScratchpad\cover.htm]
Calling ShellExecuteEx()
MS: 18812894
ShellExecute() succeeded
Calling pdcf_WaitForDoneFromControlDialog()
MS: 18812897
Entering pdcf_WaitForDoneFromControlDialog()
Monitoring cancel event: ImageMaker DocCnvrt Driver.printdoc.cancel
Event already exists [this is good]
  fopen() failed
  fread() failed
!DONE: timeout = 1799
 fopen() failed
  fread() failed
!DONE: timeout = 1798
reading file: "C:\ImgMaker\Conversion_Toolkit\ImageMaker DocCnvrt Driver.BWD"
to get 'done' signal from dialog
MS: 18814909
ppd_trans_feedback.done = TRUE
```

```
Calling pdcf_WriteAckToControlDialog()
```

```
MS: 18814909
Entering pdcf_WriteAckToControlDialog
flushing 'done ack' signal to dialog
MS: 18814909
Have to wait
Leaving pdcf_WriteAckToControlDialog
Leaving pdcf_WaitForDoneFromControlDialog()
pdcf_WaitForDoneFromControlDialog() returned
MS: 18815620
Entering pdcf_CleanUpControlDialog()
MS: 18815620
Log session stopped: 04-10-14, 08:27:26 AM
----->
Log session started: 04-10-14, 08:27:26 AM
Platform: WinNT 4.0
Release Compilation
pszPrinterName ImageMaker DocCnvrt Driver
pszAnsiFileName C:\CommServer\unityMta\IpFaxScratchpad\render.tif
pszOutFileName C:\CommServer\unityMta\IpFaxScratchpad\
0188c93ff8194177b9f313edabc2ea73.tif
FileType:0 multiPages:1 command:2 timeout:1800
Entering pdcf_WriteInfoForControlDialog()
oppening file: "C:\ImgMaker\Conversion_Toolkit\ImageMaker DocCnvrt Driver.FWD"
to transfer data (printdoc.dll -> printdoc.exe dialog)
data flushed!
MS: 18815632
deleted file: "C:\ImgMaker\Conversion_Toolkit\ImageMaker DocCnvrt Driver.BWD"
used to transfer data from dialog back to here!
MS: 18815632
Leaving pdcf_WriteInfoForControlDialog()
verb:[printto] params:["ImageMaker DocCnvrt Driver" "winspool" "Ne00:"]
lpFile:[C:\CommServer\unityMta\IpFaxScratchpad\render.tif]
Calling ShellExecuteEx()
MS: 18815632
ShellExecute() succeded
Calling pdcf_WaitForDoneFromControlDialog()
MS: 18815659
Entering pdcf_WaitForDoneFromControlDialog()
Monitoring cancel event: ImageMaker DocCnvrt Driver.printdoc.cancel
Event already exists [this is good]
 fopen() failed
 fread() failed
!DONE: timeout = 1799
reading file: "C:\ImgMaker\Conversion_Toolkit\ImageMaker DocCnvrt Driver.BWD"
to get 'done' signal from dialog
MS: 18816667
!DONE: timeout = 1798
reading file: "C:\ImgMaker\Conversion_Toolkit\ImageMaker DocCnvrt Driver.BWD"
 to get 'done' signal from dialog
MS: 18817671
```

ppd\_trans\_feedback.done = TRUE

Calling pdcf\_WriteAckToControlDialog() MS: 18817671

Entering pdcf\_WriteAckToControlDialog flushing 'done ack' signal to dialog MS: 18817671 Have to wait

Leaving pdcf\_WriteAckToControlDialog

Leaving pdcf\_WaitForDoneFromControlDialog()

pdcf\_WaitForDoneFromControlDialog() returned
MS: 18818319

Entering pdcf\_CleanUpControlDialog()
MS: 18818319
Log session stopped: 04-10-14, 08:27:29 AM
------>

## Q.931 接続解除原因コード

| Code | Cause                                                      |
|------|------------------------------------------------------------|
| 0    | Valid cause code not yet received                          |
| 1    | Unallocated (unassigned) number                            |
| 2    | No route to specified transit network (WAN)                |
| 3    | No route to destination                                    |
| 4    | send special information tone                              |
| 5    | misdialled trunk prefix.                                   |
| 6    | Channel unacceptable                                       |
| 7    | Call awarded and being delivered in an established channel |
| 8    | Prefix 0 dialed but not allowed                            |
| 9    | Prefix 1 dialed but not allowed                            |
| 10   | Prefix 1 dialed but not required                           |
| 11   | More digits received than allowed, call is proceeding      |
| 16   | Normal call clearing                                       |
| 17   | User busy                                                  |
| 18   | No user responding                                         |
| 19   | no answer from user                                        |
| 21   | Call rejected                                              |
| 22   | Number changed                                             |
| 23   | Reverse charging rejected                                  |
| 24   | Call suspended                                             |
| 25   | Call resumed                                               |
| 26   | Non-selected user clearing                                 |
| 27   | Destination out of order                                   |
| 28   | Invalid number format (incomplete number)                  |
| 29   | Facility rejected                                          |
| 30   | Response to STATUS ENQUIRY                                 |
| 31   | Normal, unspecified                                        |
| 33   | Circuit out of order                                       |
| 34   | No circuit/channel available                               |
| 35   | Destination unattainable                                   |
| 37   | Degraded service                                           |
| 38   | Network (WAN) out of order                                 |
| 39   | Transit delay range cannot be achieved                     |
| 40   | Throughput range cannot be achieved                        |
| 41   | Temporary failure                                          |
| 42   | Switching equipment congestion                             |

| 43  | Access information discarded                                                              |
|-----|-------------------------------------------------------------------------------------------|
| 44  | Requested circuit channel not available                                                   |
| 45  | Pre-empted                                                                                |
| 46  | Precedence call blocked                                                                   |
| 47  | Resource unavailable - unspecified                                                        |
| 49  | Quality of service unavailable                                                            |
| 50  | Requested facility not subscribed                                                         |
| 51  | Reverse charging not allowed                                                              |
| 52  | Outgoing calls barred                                                                     |
| 53  | Outgoing calls barred within CUG                                                          |
| 54  | Incoming calls barred                                                                     |
| 55  | Incoming calls barred within CUG                                                          |
| 56  | Call waiting not subscribed                                                               |
| 57  | Bearer capability not authorized                                                          |
| 58  | Bearer capability not presently available                                                 |
| 63  | Service or option not available, unspecified                                              |
| 65  | Bearer service not implemented                                                            |
| 66  | Channel type not implemented                                                              |
| 67  | Transit network selection not implemented                                                 |
| 68  | Message not implemented                                                                   |
| 69  | Requested facility not implemented                                                        |
| 70  | Only restricted digital information bearer capability                                     |
|     | is available                                                                              |
| 79  | Service or option not implemented, unspecified                                            |
| 81  | Invalid call reference value                                                              |
| 82  | Identified channel does not exist                                                         |
| 83  | A suspended call exists, but this call identity does not                                  |
| 84  | Call identity in use                                                                      |
| 85  | No call suspended                                                                         |
| 86  | Call having the requested call identity has been cleared                                  |
| 87  | Called user not member of CUG                                                             |
| 88  | Incompatible destination                                                                  |
| 89  | Non-existent abbreviated address entry                                                    |
| 90  | Destination address missing, and direct call not subscribed                               |
| 91  | Invalid transit network selection (national use)                                          |
| 92  | Invalid facility parameter                                                                |
| 93  | Mandatory information element is missing                                                  |
| 95  | Invalid message, unspecified                                                              |
| 96  | Mandatory information element is missing                                                  |
| 97  | Message type non-existent or not implemented                                              |
| 98  | Message not compatible with call state or message type<br>non-existent or not implemented |
| 99  | information element nonexistant or not implemented                                        |
| 100 | Invalid information element contents                                                      |
| 101 | Message not compatible with call state                                                    |
| 102 | Recovery on timer expiry                                                                  |
| 103 | parameter non-existent or not implemented - passed on                                     |
| 111 | Protocol error unspecified                                                                |
| 127 | Internetworking, unspecified                                                              |
|     |                                                                                           |

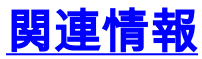

•<u>音声に関する技術サポート</u>

```
• <u>音声とユニファイド コミュニケーションに関する製品サポート</u>
```

- <u>Cisco IP Telephony のトラブルシューティング</u>
- <u>テクニカル サポートとドキュメント Cisco Systems</u>